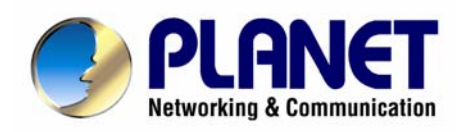

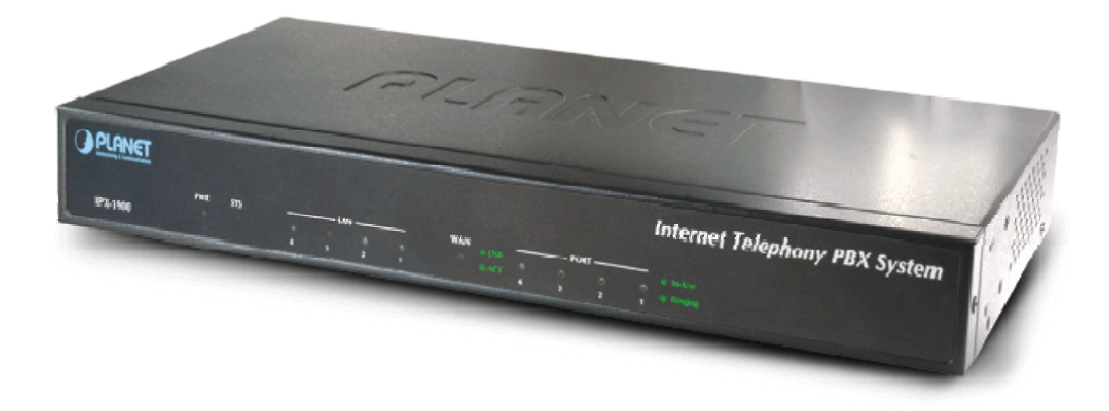

# **Internet Telephony PBX System**

# **IPX-1900**

## User's manual

Version 1.0.

## Copyright

Copyright (C) 2008 PLANET Technology Corp. All rights reserved.

The products and programs described in this User's Manual are licensed products of PLANET Technology, This User's Manual contains proprietary information protected by copyright, and this User's Manual and all accompanying hardware, software, and documentation are copyrighted.

No part of this User's Manual may be copied, photocopied, reproduced, translated, or reduced to any electronic medium or machine-readable form by any means by electronic or mechanical. Including photocopying, recording, or information storage and retrieval systems, for any purpose other than the purchaser's personal use, and without the prior express written permission of PLANET Technology.

## Disclaimer

PLANET Technology does not warrant that the hardware will work properly in all environments and applications, and makes no warranty and representation, either implied or expressed, with respect to the quality, performance, merchantability, or fitness for a particular purpose.

PLANET has made every effort to ensure that this User's Manual is accurate; PLANET disclaims liability for any inaccuracies or omissions that may have occurred.

Information in this User's Manual is subject to change without notice and does not represent a commitment on the part of PLANET. PLANET assumes no responsibility for any inaccuracies that may be contained in this User's Manual. PLANET makes no commitment to update or keep current the information in this User's Manual, and reserves the right to make improvements to this User's Manual and/or to the products described in this User's Manual, at any time without notice.

If you find information in this manual that is incorrect, misleading, or incomplete, we would appreciate your comments and suggestions.

## CE mark Warning

The is a class B device, In a domestic environment, this product may cause radio interference, in which case the user may be required to take adequate measures.

## WEEE Warning

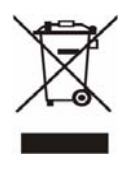

To avoid the potential effects on the environment and human health as a result of the presence of hazardous substances in electrical and electronic equipment, end users of electrical and electronic equipment should understand the meaning of the crossed-out wheeled bin symbol. Do not dispose of WEEE as unsorted municipal waste and have to collect such WEEE separately.

## Trademarks

The PLANET logo is a trademark of PLANET Technology. This documentation may refer to numerous hardware and software products by their trade names. In most, if not all cases, their respective companies claim these designations as trademarks or registered trademarks.

## Revision

User's Manual for PLANET Internet Telephony PBX System: Model: IPX-1900

Rev: 1.0 (June, 2008)

Part No. EM-IPX1900 Series V1.0

## **Table of Contents**

| Chapter 1                              | 6  |
|----------------------------------------|----|
| Introduction                           | 6  |
| Overview                               | 6  |
| Package Content                        | 7  |
| Physical Details                       | 7  |
| Front Panel Indicators                 | 8  |
| Rear Panel Indicators                  | 8  |
| Chapter 2 Preparations & Installation  | 10 |
| Physical Installation Requirement      | 10 |
| Network Interface quick configurations | 11 |
| RS-232 Console Port Configuration      | 14 |
| Chapter 3 IP PBX Setup                 | 16 |
| SIP Basic Setting                      | 10 |
| User Extensions Setup                  | 19 |
| Trunk Management – SIP Trunk           |    |
| Trunk Management – FXO Trunk           |    |
| Trunk Management – Gateway Trunk       |    |
| Trunk Management – Trunk Group         |    |
| Attendent Management                   |    |
| Attendant Management                   |    |
| Attendant Time                         |    |
| Attendant Time                         |    |
| Upload Voice File                      |    |
| Call Parking                           |    |
| Gereral Setting                        |    |
| Hunt Group Setting                     |    |
| Chanter 4 Network Setun                | 40 |
| WAN & LAN Setun                        |    |
| DHCP                                   |    |
| Static Route                           |    |
| NAT                                    | 47 |
| Packet Filter                          | 51 |
| URL Filter                             |    |
| Security                               | 53 |
| UPnP                                   | 54 |
| DDNS                                   | 54 |
| SNMP                                   | 55 |
|                                        |    |

| Chapter 5 Management                                 | 57 |
|------------------------------------------------------|----|
| Admin Account                                        |    |
| Date & Time                                          |    |
| Ping Test                                            |    |
| Save & Restore                                       |    |
| Factory Default                                      | 60 |
| Firmware Update                                      | 60 |
| Chapter 6 Information                                | 61 |
| System Information                                   | 61 |
| PBX Extension Status                                 |    |
| PBX Trunk Status                                     |    |
| Call Detail Record                                   |    |
| Appendix A                                           | 64 |
| How to use Call Parking function                     | 64 |
| Appendix B                                           | 65 |
| How to use Call Pick-up function                     | 65 |
| Appendix C                                           | 66 |
| Record Sound Sample                                  | 66 |
| Appendix D                                           | 68 |
| Record Voice Guide Process                           |    |
| Appendix E                                           | 69 |
| Voice Communication Samples                          | 69 |
| IP Phone register to IPX-1900                        | 69 |
| IP Phone make off-Net calls via Gateway              | 71 |
| IP Phone make external SIP Proxy calls via SIP Trunk | 76 |
| Appendix F                                           |    |
| IPX-1900 Series Specifications                       |    |
| Appendix G                                           | 80 |
| IPX-1900 Module Card Specifications                  |    |
| FXO Port Pin Assignments                             |    |
| FXS Port Pin Assignments                             |    |

# Chapter 1 Introduction

## Overview

PLANET IPX-1900 IP PBX telephony systems are designed and optimized for the small business in daily communications. The IPX-1900 are able to accept 300 user registrations, and easy to install and manage a fully working system with the convenience and cost advantages. The PLANET IPX-1900 is also designed to operate on a variety of VoIP applications; it provides centralized call control, auto-attendant, voice conferencing, and PSTN access, digital and IP-based communications. Based on state-of-the-art embedded technology, the IPX-1900 provides a solid, uniform platform for voice communications as well as data network communications. The IPX-1900 offers a seamlessly integrated solution for the up-to-date telecommunication needs. The future IP PBX telephony system offers all of the essential features of telephony which is required by small business/enterprise users for their telecommunication/data needs.

Being more flexible, the IPX-1900 integrates up to 4 calls via the IPX-19FO (2\*FXO) / IPX-19FS (2\*FXS) / IPX-19SL (1FXO+1FXS) module to become a feature-rich PBX system that supports seamless communications between existing PSTN calls, analog, IP phones and SIP-based endpoints.

The IP PBX is the feature-rich SIP based IP PBX telephony system that integrates NAT functions to make it perfect for small business usage. The IP PBX integrates traditional PBX system functions and provides many advanced functions including voice mail to email, web management etc. Designed to run on a variety of VoIP applications, the IP PBX provide IP-based communications, voice conferencing, and call detailed record (CDR), centralized Auto-Attendant (AA), and Interactive Voice Responses (IVR). The IP PBX utilizes standard PSTN/GSM lines via the interfaces of FXO/GSM gateway to become a feature-rich IP PBX telephony system that supports seamless communications among existing local calls, SIP-based endpoints including low cost of long distance service, telephone number portability and one network for both voice and data.

With the IP PBX, standard SIP phones can be easily integrated in your office. Users may integrate PLANET IP Phone VIP-254T series, VIP-255PT/ 350PT/ 550PT, the VIP-156/ 157/ 158/ 161W of ATA (analog telephone adapter) series, the VIP-191/ 192 of Wi-Fi Phone, and Gateway series VIP-281/ 281GS/ 480 to build up the VoIP network deployment in minutes. Allowing distributed IP technology to meet traditional voice services with proactive managed interface, the IP PBX for enterprises in the daily business processes can make people more productive, more intelligent tasks and more customer satisfaction.

#### **IP PBX Features**

 PBX Features Automated Attendant (AA) Interactive Voice Responses (IVR) Voicemail support (VM) Call Detailed Record (CDR) User Management via Web Browsers Display 300 Registered User's Status: Unregistered / Registered / On-Call Multiple Service Providers Lines / SIP Accounts (30) Simultaneous Trunk Links: 30 concurrent trunk calls SIP Trunk / Gateway Trunk / FXO Trunk Management Two-stage / One-stage call to Trunk by Trunk Group Configuration Build in 2 / 4 FXO PSTN trunk (Modular) By adding external FXO analog gateway to use Terminal trunk Line By adding external GSM VoIP gateway to use GSM trunk line Built-in SIP Proxy Server Following RFC-3261 Support password authentication using MD5 digest and RFC2833 for DTMF Relay

#### Call Features

Call Forward Immediate Call Forward on Busy Call Forward on No Answer Call Pickup / Call Park Call / Pickup Group Caller ID / T.38 FoIP Music on Hold / Music on Transfer Call Transfer / Call Hold / Call Waiting Three-way conference with feature phones

#### Router Features

DHCP Server for LAN Users Packet / URL Filter Virtual Server / DMZ/ Port Trigger Static Route NAT/Bridge mode UPnP

#### **Package Content**

The contents of your product should contain the following items: Internet Telephony PBX system unit Power Adapter Quick Installation Guide User's Manual CD RJ-45 Cable RS-232 Cable Rack mount brackets

#### **Physical Details**

The following figure illustrates the front/rear panel of IP PBX.

## Front Panel Indicators

| PLANET   |     |          |   |        |    |   | Internet Telephony PBX Syste                                                                                                    | m |
|----------|-----|----------|---|--------|----|---|----------------------------------------------------------------------------------------------------|---|
| IPX-1900 | PWR | sys<br>O | 0 | 0<br>3 | N2 | 0 | WAN $\bullet$ LNK $\bigcirc$ $\bigcirc$ $\bigcirc$ $\bigcirc$ $\bigcirc$ $\bigcirc$ $\bigcirc$ $\bigcirc$ $\bigcirc$ $\bigcirc$ |   |

Figure 1-1. Front Panel of IPX-1900

| Front Panel LED | State    | Descriptions                       |
|-----------------|----------|------------------------------------|
| DWD             | On       | PBX Power ON                       |
|                 | Off      | PBX Power OFF                      |
| eve             | On       | System is booting                  |
| 010             | Flashing | System is ready                    |
|                 | On       | LAN is connected successfully      |
| LAN             | Flashing | Data is transmitting               |
|                 | Off      | Ethernet not connected to PC       |
|                 | On       | PBX network connection established |
| WAN             | Flashing | Data traffic on cable network      |
|                 | Off      | Waiting for network connection     |
|                 | On       | Port is busy                       |
| FXO/FXS Port    | Flashing | Ring indication. (FXS only)        |
|                 | Off      | Port is not enabled.               |

Table1-1. Front Panel description of IP PBX

## **Rear Panel Indicators**

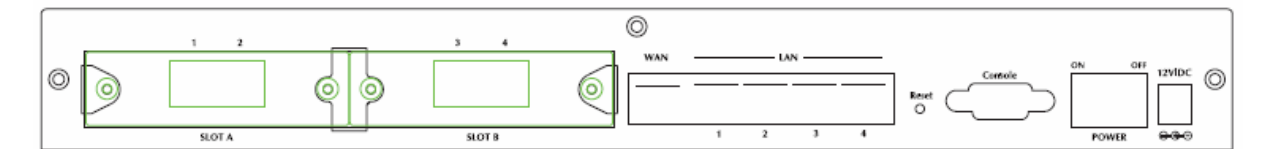

Figure 1-2. Rear Panel of IPX-1900

| 1 | 12V DC | 12V DC Power input outlet                                                                    |
|---|--------|----------------------------------------------------------------------------------------------|
| 2 | Reset  | The reset button, when pressed, resets the IP PBX without the need to unplug the power cord. |

| 3 | WAN                               | The WAN port supports auto negotiating Fast Ethernet 10/100Base-TX networks. This port allows your IP PBX to be connected to an Internet Access device, e.g. router, cable modem, ADSL modem, through a CAT.5 twisted pair Ethernet cable.                                                                                                    |
|---|-----------------------------------|----------------------------------------------------------------------------------------------------|
| 4 | LAN                               | The LAN port allows your PC or Switch/Hub to be connected to the IP PBX through a CAT.5 twisted pair Ethernet cable.                                                                                                    |
| _ | Slost A/B                         | <ul> <li>2 external slosts with compliance FXO/FXS module.</li> <li>FXO module is connects to PBX or CO line with RJ-11(Write) analog line. FXO port was connected to the extension port of a PBX or directly connected to a PSTN line of carrier</li> <li>FXS module is connects to Phone with RJ-11 (Black) analog line.</li> <li>FXS port was connected to your telephone sets, FAX, or Trunk Line of PBX.</li> </ul> |
| 5 | FXS Port<br>(Modular<br>IPX-19FS) | Connect to Phone with RJ-11 (Black) analog line. FXS port was connected to your telephone sets, FAX, or Trunk Line of PBX.                                                                                                    |
|   | FXO Port<br>(Modular<br>IPX-19FO) | Connect to PBX or CO line with RJ-11(Write) analog line. FXO port<br>was connected to the extension port of a PBX or directly connected<br>to a PSTN line of carrier                                                                                                    |
|   | Note : IPX-19SL                   | 2-Port PBX Life Line Module IPX-1900 (1FXO, 1FXS)                                                                                                    |

Table 1-2. Rear Panel description of IP PBX

## Chapter 2 Preparations & Installation

## **Physical Installation Requirement**

This chapter illustrates basic installation of IP PBX

- Network cables. Use standard 10/100Base-TX network (UTP) cables with RJ45 connectors.
- TCP/IP protocol must be installed on all PCs.

For Internet Access, an Internet Access account with an ISP, and either of a DSL or Cable modem (for WAN port usage)

#### Administration Interface

PLANET IP PBX provides GUI (Web based, Graphical User Interface) for machine management and administration.

#### Web configuration access:

To start IP PBX web configuration, you must have the web browsers installed on computer for management

• Microsoft Internet Explorer 6.0.0 or higher with Java support

Default LAN interface IP address of IP PBX is **192.168.0.1**. You may now open your web browser, and insert **192.168.0.1** in the address bar of your web browser to logon IP PBX web configuration page.

IP PBX will prompt for logon username/password, please enter: *admin / 123* to continue machine administration.

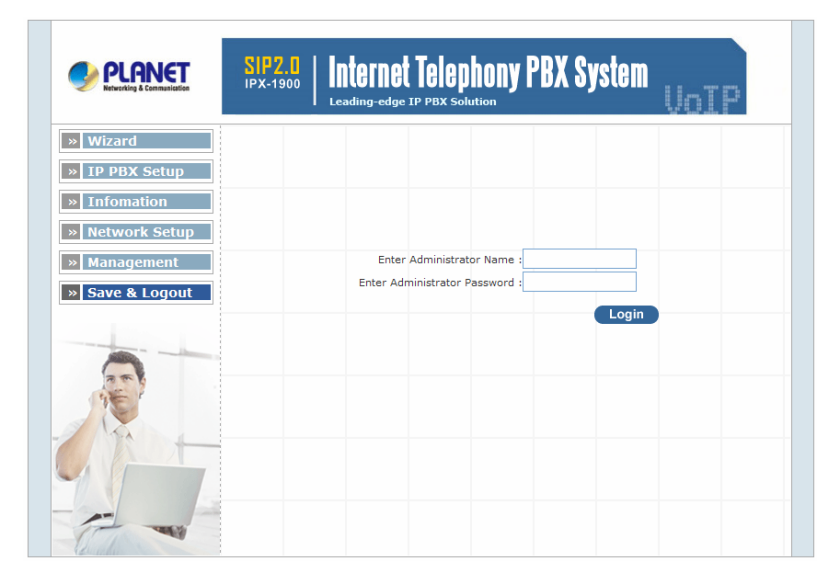

Figure 2-1. Input prompt

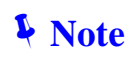

In order to connect machine for administration, please locate your PC in the same network segment (192.168.0.x) of IP PBX. If you're not familiar with TCP/IP, please refer to related chapter on user's manual CD or consult your network administrator for proper network configurations.

#### **Network Interface quick configurations**

Wizard is a tool to quickly setup IP PBX.

After pass the authentication, please click Wizard for quick IPX PBX setup.

For most users, Internet access is the primary application. The IP PBX supports the WAN interface for Internet access and remote access. The following sections will explain more details of WAN Port Internet access and broadband access setup. When you click "Wizard Setup "the following setup page will be show.

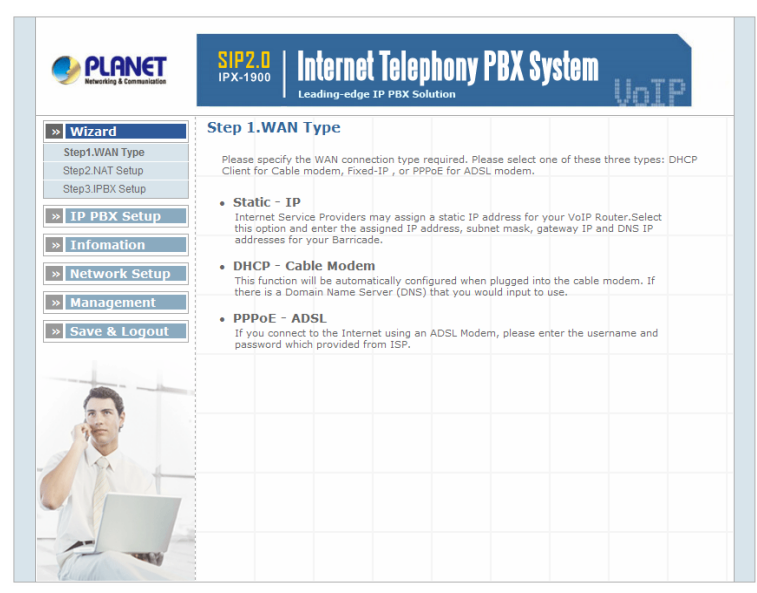

Figure 2-2. Wizard-Operating Mode settings

Step1. Wan Type

#### WAN Setting

| Static - IP        | If you are a leased line user with a fixed IP address, fill out the following items with the information provided by your ISP.                                                                                                    |
|--------------------|----------------------------------------------------------------------------------------------------|
| DHCP – Cable Modem | This function will be automatically configured when plugged into<br>the cable modem. If there is a Domain Name Server (DNS) that<br>you would input to use.                                                                                                  |
| PPPoE - ADSL       | Some ISP's provide DSL-based service and use PPPoE to<br>establish communication link with end-users. If you are connected<br>to the Internet through a DSL line, check with your ISP to see if<br>they use PPPoE. If they do, you need to select this item. |
|                    |                                                                                                    |

Table 2-1. WAN description of IP PBX

#### Step2. NAT Setting

| LAN IP Setting           |                                                               |
|--------------------------|---------------------------------------------------------------|
| LAN IP Address           | Private IP address for connecting to a local private network. |
|                          | (Default: 192.168.0.1)                                        |
| Subnet Mask              | Subnet mask for the local private network (Default:           |
|                          | 255.255.255.0)                                                |
| DHCP Server              | Enable to open LAN port DHCP server                           |
| Assigned DHCP IP Address | DHCP server range from start IP to end IP                     |
| DHCP IP Lease Time       | Client to ask DHCP server refresh time, range from 60 to      |
|                          | 86400 seconds                                                 |

Table 2-2. LAN IP description of IP PBX

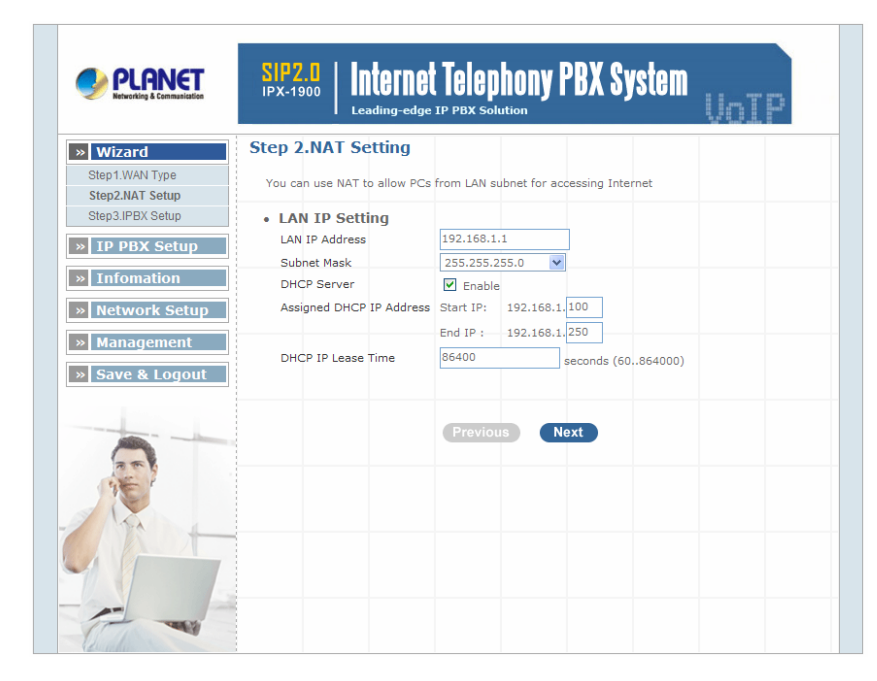

Figure 2-3. Wizard-NAT settings

#### Step4. IPPBX Setup

The IP PBX allows multiple ITSP providers / User Extensions registration by simply fill-in the required information in the provided table.

|                 | Step 3.1PBX Wizard 9 | Getup                      |           |               |
|-----------------|----------------------|----------------------------|-----------|---------------|
| tep1.WAN Type   | Add Service Provide  | Service Provider Max is 30 |           |               |
| tep3.INAT Setup | Caller Id            | UserName Password          | Proxy     | Port Action   |
|                 |                      |                            |           | Insert Chan   |
|                 |                      |                            |           |               |
| Infomation      |                      |                            |           |               |
| Network Setup   | Add User Extension   | S Extension Max is 300     |           |               |
| Management      | User Extension       | Password                   | Caller Id | Action        |
| Save & Logout   |                      |                            |           | Insert Change |
|                 | 5001                 | 123                        | 5001      | Edit Delete   |
|                 | 5002                 | 123                        | 5002      | Edit Delete   |
|                 | 5003                 | 123                        | 5003      | Edit Delete   |
|                 | 5071                 | 123                        | 5071      | Edit Delete   |
|                 | 5072                 | 123                        | 5072      | Edit Delete   |
| -               |                      | 123                        | 5073      | Edit Delete   |
| 20              | 5073                 |                            | 5091      | Edit Delete   |
| P               | 5073                 | 123                        |           |               |
| P               | 5073                 | 123                        | 5092      | Edit Delete   |

Figure 2-4. Wizard-IP PBX settings

#### Service Provider:

| Caller ID | Service provider name          |
|-----------|--------------------------------|
| Username  | Input Provider name            |
| Password  | Input Provider password        |
| Host      | Input Providers server address |
| Port      | Providers server port          |
|           |                                |

#### Table 2-3. Service provider description

#### User Extensions:

| User Extension | Input Extension number    |
|----------------|---------------------------|
| Password       | Input Extension password  |
| Caller Id      | Input Extension caller id |

Table 2-4. User extension description

After completing the wizard setup, click "**Submit**" button, The IP PBX will save configuration and reboot IP PBX automatically, after 50 seconds, you can re-load setting page again.

|                 | SIP2.0<br>IPX-1900 Internet Telephony PBX System<br>Leading-edge IP PBX Solution |
|-----------------|----------------------------------------------------------------------------------|
| » Wizard        | Wizard Setup                                                                     |
| » IP PBX Setup  | Setup is completed .                                                             |
| » Infomation    | System is rebooting now, please wait for 34 sec                                  |
| » Network Setup |                                                                                  |
| » Management    |                                                                                  |
| » Save & Logout |                                                                                  |
| P               |                                                                                  |
|                 |                                                                                  |

Figure 2-5. Wizard-Rebooting

**V**Note

Please consult your ISP personnel to obtain proper PPPoE/IP address related information, and input carefully. If Internet connection cannot be established, please check the physical connection or contact the ISP service staff for support information.

## **RS-232 Console Port Configuration**

RS-232 port (DB-9pin Female connector), Configure the COM Port Properties as following:

Bits per second: 57600, Flow control: None

- 1. Connect Gateway RS-232 port to PC COM Port.
- 2. Power on gateway.
- 3. Open Terminal Program (ie. Windows XP Hyper Terminal)

 $[Start] \rightarrow [Program file] \rightarrow [Accessories] \rightarrow [communications] \rightarrow [Hyper Terminal]$ 

|    | Para                     | _ |    |                |    |                                 |
|----|--------------------------|---|----|----------------|----|---------------------------------|
| G  | Accessories              | ۲ | e, | Communications | Ģ  | Fax 🕨                           |
|    | Adobe                    | ۶ |    | Calculator     | 2  | HyperTerminal                   |
| ۲  | Adobe Acrobat 4.0        | ۶ | 3  | Paint          | Q  | Internet Connection Wizard      |
| e  | Internet Explorer        |   | 2  | Notepad        | á  | NetMeeting                      |
| W  | Microsoft Word           |   |    | ¥              | 2  | Network and Dial-up Connections |
| 63 | Outlook Express          |   | T  |                | 6  | Phone Dialer                    |
| 6  | Terminal Services Client | ۲ |    |                | Į, | HyperTerminal                   |

Figure 2-6. Windows Hyper Terminal Path

4. Create new connection. Select "COM" port that connect PC to gateway

| e os os e |                                                              |   |  |
|-----------|--------------------------------------------------------------|---|--|
|           |                                                              |   |  |
|           | Connection Description                                       | 1 |  |
|           | New Connection                                               |   |  |
|           |                                                              |   |  |
|           | Enter a name and choose an icon for the connection.<br>Name: |   |  |
|           | Connection Test                                              |   |  |
|           | N 1 1 1 1 1 1 1 1 1 1 1 1 1 1 1 1 1 1 1                      |   |  |
|           | Cir. Cancel                                                  |   |  |
|           |                                                              |   |  |
|           |                                                              |   |  |
|           |                                                              |   |  |

Figure 2-7. Hyper Terminal Screen

- 5. Make connection(Bits Pre second: 57600 Flow contact: None)
- 6. Input "Enter" and Show Welcome display.
- 7. Login, input the Password to login.(Password as the same as Access, default is admin)
- Setting Gateway Configure like telnet mode (Setting Table following as Telnet Setting table)

# Chapter 3 IP PBX Setup

## **SIP Basic Setting**

SIP (Session Initiation Protocol) is a request-response protocol, dealing with requests from clients and responses from servers. Participants are identified by SIP URLs. Requests can be sent through any transport protocol. SIP determines the end system to be used for the session, the communication media and media parameters, and the called party's desire to engage in the communication. Once these are assured, SIP establishes call parameters at either end of the communication, and handles call transfer and termination.

#### SIP Configuration

#### **IP PBX Setup**

| • | SIP Configuration                           |           | • | SIP Codecs                           |              |
|---|---------------------------------------------|-----------|---|--------------------------------------|--------------|
| : | UDP Port to bind to                         | 5060      |   | Codec Priority 1<br>Codec Priority 2 | ulaw 💌       |
| ( | Allow guest calls                           | <b>V</b>  |   | Codec Priority 3                     | ilbc 💌       |
|   | Allow Transfers                             | <b>v</b>  |   | Codec Priority 4                     | gsm 💌        |
| 1 | Overlap dialing support                     | <b>v</b>  |   | Codec Priority 5                     | g723 💌       |
|   | Enable DNS SRV lookups (on outbound calls)  |           |   | Codec Priority 6                     | g726 💌       |
|   | Min Registration/Subscription Time          | 900       |   | Codec Priority 7                     | g729 🔽       |
|   | Max Registration/Subscription Time          | 3600      |   |                                      |              |
|   | Default Incoming/Outgoing Registration Time | 360       | • | Outbound SIP Registrations           |              |
|   | Min Roundtrip Time (T1 Time)                | 200       |   |                                      |              |
|   | Language                                    | English 👻 |   | Register TimeOut                     | 30           |
| 1 | Enable Relaxed DTMF                         |           |   | Register Attempts                    | 65535        |
|   | Server UserAgent                            | PBX       |   |                                      |              |
|   | DTMF Mode                                   | rfc2833 💌 | • | NAT Support                          |              |
|   |                                             |           |   | Extern IP                            |              |
|   |                                             |           |   | Extern Refresh                       | 10           |
|   |                                             |           |   | Local Network Address                |              |
|   |                                             |           |   | NAT mode                             | yes 🔽        |
|   |                                             |           |   | Allow RTP Reinvite                   | nonat 💌      |
|   |                                             |           |   |                                      |              |
|   |                                             |           |   |                                      | Submit Reset |

Figure 3-1. SIP configuration settings

| UDP Port to bind to     | This is SIP Local Port 5060, if you have any specific reason for          |  |  |  |
|-------------------------|---------------------------------------------------------------------------|--|--|--|
|                         | change this port.                                                         |  |  |  |
| Domain                  | IP PBX Server's IP address.                                               |  |  |  |
| Allow guest calls       | Enable/Disable guest calls. Default is <i>Enable</i> . Default is all IP. |  |  |  |
| Overlap dialing support | Enable/Disable overlaps dialing support. Default is <i>Enable</i> .       |  |  |  |
| Allow Transfers         | Enable Call Transfers.                                                    |  |  |  |
| Enable DNS SRV lookups  |                                                                           |  |  |  |
| (on outbound calls)     | Enable DNS SRV lookups on calls                                           |  |  |  |

| Max Registration Time                             | Maximum duration of incoming registration/subscriptions we allow. Default <i>3600 seconds.</i> |  |  |  |  |  |
|---------------------------------------------------|------------------------------------------------------------------------------------------------|--|--|--|--|--|
| Min Registration Time                             | Minimum duration of registrations/subscriptions. Default 60 seconds                            |  |  |  |  |  |
| Default<br>Incoming/Outgoing<br>Registration Time | Default duration (in seconds) of incoming / outgoing registration.                             |  |  |  |  |  |
| Min RoundtripTime<br>(T1 Time)                    | Minimum roundtrip time for messages to monitored hosts, Defaults to <i>200 m</i> s             |  |  |  |  |  |
| Language                                          | Set default language for all users.                                                            |  |  |  |  |  |
| Enable Relaxed DTMF                               | Use relaxed DTMF detection. Default is Disable.                                                |  |  |  |  |  |
| Server UserAgent                                  | Enable you to change the trunk User agent string, Default is PBX.                              |  |  |  |  |  |
| DTMF Mode                                         | Set default DTMF mode for sending DTMF. Default: rfc2833.                                      |  |  |  |  |  |
|                                                   | Table 3-1. SIP configuration description                                                       |  |  |  |  |  |

#### SIP Codecs

The Codec is used to compress the voice signal into data packets. Each Codec has different bandwidth requirement. There are 7 kinds of codec. To determine the priority, selects one codec algorithm from the pull-down menus individually.

| SIP Codecs       |          |
|------------------|----------|
| Codec Priority 1 | ulaw 💌   |
| Codec Priority 2 | alaw 💌   |
| Codec Priority 3 | gsm 💌    |
| Codec Priority 4 | ilbc 🛛 💌 |
| Codec Priority 5 | g726 ⊻   |
| Codec Priority 6 | g729 💌   |
| Codec Priority 7 | g723 💌   |

Figure 3-2. SIP codecs settings

#### Outbound SIP Registrations

| Outbound SIP Registratio | ns    |
|--------------------------|-------|
| Register TimeOut         | 30    |
| Register Attempts        | 65535 |

Figure 3-3. Outbound SIP Registrations settings

| Register TimeOut  | Retry registration calls at every 'x' seconds (default 20).              |  |  |
|-------------------|--------------------------------------------------------------------------|--|--|
| Register Attempts | Number of registration attempts before we give up; 0 = continue forever. |  |  |

Table 3-2. Outbound DIP registration description

#### NAT Support

The *externip*, *externhost* and *localnet* settings are used if you use IP PBX behind a NAT device to communicate with services on the outside.

| NAT Support           |         |
|-----------------------|---------|
| Extern IP             |         |
| Extern Refresh        | 10      |
| Local Network Address |         |
| NAT mode              | yes 💌   |
| Allow RTP Reinvite    | nonat 💌 |

Figure 3-4. NAT support settings

| Address that we're going to p                                                                                                    | out in outbound SIP messages if we're                                                                                                    |
|----------------------------------------------------------------------------------------------------|----------------------------------------------------------------------------------------------------|
| behind a NAT.                                                                                                    |                                                                                                    |
| Alternatively you can specify an DNS queries periodically. environments! Use externip inste                                             | n external host, and <b>IP PBX</b> will perform<br>Not recommended for production<br>ead.                                                                                                    |
| How often to refresh externhost in the field below.                                                                                     | if used. You may specify a local network                                                                                                    |
| localnet=192.168.0.0/255.255.0.<br>networks<br>localnet=11.0.0.0/255.0.0.0<br>localnet=171.16.0.0/12<br>localnet=168.254.0.0/255.255.0. | .0; All RFC 1918 addresses are local<br>; Also RFC1918<br>; Another RFC1918 with CIDR notation<br>.0; Zero conf local network                                                                                                    |
|                                                                                                    | Address that we're going to p<br>behind a NAT.<br>Alternatively you can specify an<br>DNS queries periodically.<br>environments! Use externip inst<br>How often to refresh externhost<br>in the field below.<br>localnet=192.168.0.0/255.255.0<br>networks<br>localnet=171.16.0.0/12<br>localnet=168.254.0.0/255.255.0 |

Table 3-3. NAT support description

## **User Extensions Setup**

#### Extension List

#### **IP PBX Setup**

#### • User Extensions Setting

Add New User Extensions

Add Batch

| Extensions List | Extension Max is 300 |           |                |
|-----------------|----------------------|-----------|----------------|
| User Extension  | Password             | Caller Id | Action         |
| 100             | 100                  | 100       | Advance Delete |
| 101             | 101                  | 101       | Advance Delete |
| 102             | 102                  | 102       | Advance Delete |

#### Figure 3-5. User extension settings

| Advance | Click | Advance | to edit an extension other setting. |  |
|---------|-------|---------|-------------------------------------|--|
| Delete  | Click | Delete  | to delete an extension.             |  |
|         |       |         |                                     |  |

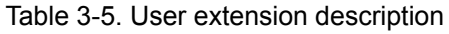

#### Advance Setup

|   | User Extension             | 102                                      |
|---|----------------------------|------------------------------------------|
|   | Password                   | 102                                      |
|   | Caller Id                  | 102                                      |
| • | Call group / Pickup group  | select                                   |
|   | Call Group                 | □1 □2 □3 □4 □5 □6 □7 □8 □9 □10           |
|   | Pickup Group               | □ 1 □ 2 □ 3 □ 4 □ 5 □ 6 □ 7 □ 8 □ 9 □ 10 |
| • | Call forward option        |                                          |
|   | DND (Forward to Voicemail) |                                          |
|   | Call Forward Always        |                                          |
|   | Call Forward on Busy       |                                          |
|   | Call Forward on No Answer  | IF Time 20 Sec                           |
| • | Voice mail                 |                                          |
|   | Voicemail                  | Enable                                   |
|   | Voicemail name             |                                          |
|   | Voicemail password         |                                          |
|   | E-mail address             |                                          |
|   |                            | Send voice to mail                       |
|   |                            | Delete voicemail after send              |
|   |                            |                                          |

Figure 3-6. Extension advance settings

| User Extension | Input Extension number        |
|----------------|-------------------------------|
| Password       | Input Extension password      |
| Caller Id      | Input Extension caller id     |
| Table 3-5.     | Extension advance description |

#### - Call group / Pickup group select :

| Call Group   | An Extension can set single/multiple call group(s) 1-10 id   |  |
|--------------|--------------------------------------------------------------|--|
| Pickup Group | An Extension can set single/multiple Pickup group(s) 1-10 id |  |
|              | Table 3-6. Call / Pickup group description                   |  |

| - Call forward option :    |                                                            |
|----------------------------|------------------------------------------------------------|
| DND(Forward to Voice mail) | Enable / Disable forward to voice mail.                    |
| Call forward always        | Input forward always number                                |
| Call forward on busy       | Input forward on busy number                               |
| Call forward no answer     | Input forward no answer number                             |
| If time out "XXX" sec      | This is the maximum number allowed no answer time out used |
|                            |                                                            |

#### Table 3-7. Call forward description

- Voice mail :

| E-Mail address       Input Voice mail name         Send voice to mail       Enable / Disable send voice mail         Delete voice mail after send       Save / Delete voice mail | ice to mail<br>after send |
|----------------------------------------------------------------------------------------------------|---------------------------|
| <b>E-Mail address</b> Input Voice mail name         Send voice to mail       Enable / Disable send voice                                                                         | ice to mail               |
| E-Mail address Input Voice mail name                                                                                                    |                           |
|                                                                                                    |                           |
|                                                                                                    |                           |
| Voice mail select Enable / Disable voice m                                                                                                    | ail function              |

Table 3-8. Voice mail description

#### **Trunk Management – SIP Trunk**

**Services Providers Setting** allows IP PBX register to different SIP systems and ITSP Services (SIP Trunk).

On the "**Providers List**", you can press "**Add**" to add a new service provider or press "**Advance**" to edit the information of specific Service Provider or press "**Delete**" to delete the specified service provider information. **Maximum 10 registrations on Server Provider list** 

#### Server Providers Setting

| Add New Service Provid | ders Add        |             |                |      |                |
|------------------------|-----------------|-------------|----------------|------|----------------|
| Providers List         | Service Provide | r Max is 30 |                |      |                |
| Caller Id              | UserName        | Password    | Ргоху          | Port | Action         |
| 0949103031             | 0949103031      | 0949103031  | ITSP.SIP.Trunk | 5060 | Advance Delete |
| 0949103032             | 0949103032      | 0949103032  | ITSP.SIP.Trunk | 5060 | Advance Delete |
| 0949103033             | 0949103033      | 0949103033  | ITSP.SIP.Trunk | 5060 | Advance Delete |
| 0949103034             | 0949103034      | 0949103034  | ITSP.SIP.Trunk | 5060 | Advance Delete |

Figure 3-7. Server Providers Setting

#### Add New Service Providers

Step 1. Press "Add" button to add an new service provider information.

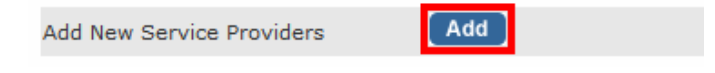

Figure 3-8. Add new service providers

Step 2. Fill in the required information in Service Provider Advance Setup page.

| Service Provider Advance                                                                                                    | Setup        |
|----------------------------------------------------------------------------------------------------|--------------|
| Caller id                                                                                                    |              |
| User name                                                                                                    |              |
| Password                                                                                                    |              |
| Register server address                                                                                                    |              |
| Port                                                                                                    |              |
| Outbound server address                                                                                                    |              |
| Port                                                                                                    |              |
| <ul> <li>On duty / Off duty voice s</li> <li>Enable</li> <li>Incoming call attendant</li> </ul>                                          | select       |
| Dial_300_Ring_Sales_team<br>Dial_400_Ring_RD_Team<br>Dial_500_Ring_Group_1_RR<br>Dial_600_Ring_Group_2_Randon<br>Dial_9_to_Ring_Operator | Submit Reset |

Figure 3-9. Service provider advance setup

| Caller id                | The caller ID will be sent between the callee and caller and will |
|--------------------------|-------------------------------------------------------------------|
|                          | be displayed on SIP device LCD panel for identification.          |
| User name                | User name for authentication                                      |
| Password                 | User password for authentication                                  |
| Registrar Server Address | Assigns the SIP Register Server's IP address / Domain name        |

| Registrar Server Port              | Port number of SIP Register Server. Assigns a value from 1024 to 65535, the common default SIP port is 5060.                                                                                                    |  |  |
|------------------------------------|----------------------------------------------------------------------------------------------------|--|--|
| Outbound Proxy Address             | Outbound Proxy server's IP address / Domain name. Assign a server's IP / Domain name which is in charge of call-out service.                                                                                                    |  |  |
| Outbound Proxy Port                | Port number of Outbound Proxy Server. Assign a number from 1024 to 65535, the common default SIP port setting is 5060.                                                                                                    |  |  |
| On duty / Off duty voice<br>select | When the service provider registered to PBX, incoming calls<br>will hear On / Off duty voice, default settings are <i>"Enable"</i> .<br>(For how to record On/Off duty voice please refer " <u>Record</u><br><u>Voice Menu</u> ").                                                                                                    |  |  |
| Incoming call attendant            | <ul> <li>Choose a pre-set hunt groups, default is "blank". There are 3 types of combination setup.</li> <li>1. If On duty/ Off duty voice is "Enabled", after caller hear the voice menu one time, the call will be transferred to the pre-defined group for call attendant.</li> <li>2. If On duty/ Off duty voice is "Disabled", caller will not hear the voice menu, the call will be directly transferred to the pre-defined group for call attendant.</li> <li>3. If On duty/Off duty voice is "Enabled" and no group is pre-defined, voice menu will repeat itself until incoming caller respond to it.</li> <li>(For how to make hunt group please refer "Hunt Group_Setting")</li> </ul> |  |  |
| Table 3-9.                         | Service provider advance setup description                                                                                                    |  |  |

#### Trunk Management – FXO Trunk

**FXO** (Foreign Exchange Office) **Trunk Setting**, can be Connected to PBX or CO line with RJ-11 analog line. FXO port can be connected to the extension port of a PBX or directly connected to a PSTN line of carrier

| • FXO List |         |         |
|------------|---------|---------|
| Port Num   | Call id | Action  |
| 1          | 100     | Advance |
| 2          | 200     | Advance |
| 3          | 300     | Advance |
| 4          | 400     | Advance |

Figure 3-10. FXO Trunk setting

#### Press "Advance" to Edit an FXO Prot as below

| FXO List |        |         |
|----------|--------|---------|
| Port Num | Callid | Action  |
| 1        | 100    | Advance |
| 2        | 200    | Advance |
|          |        |         |

Figure 3-11. FXO Trunk list

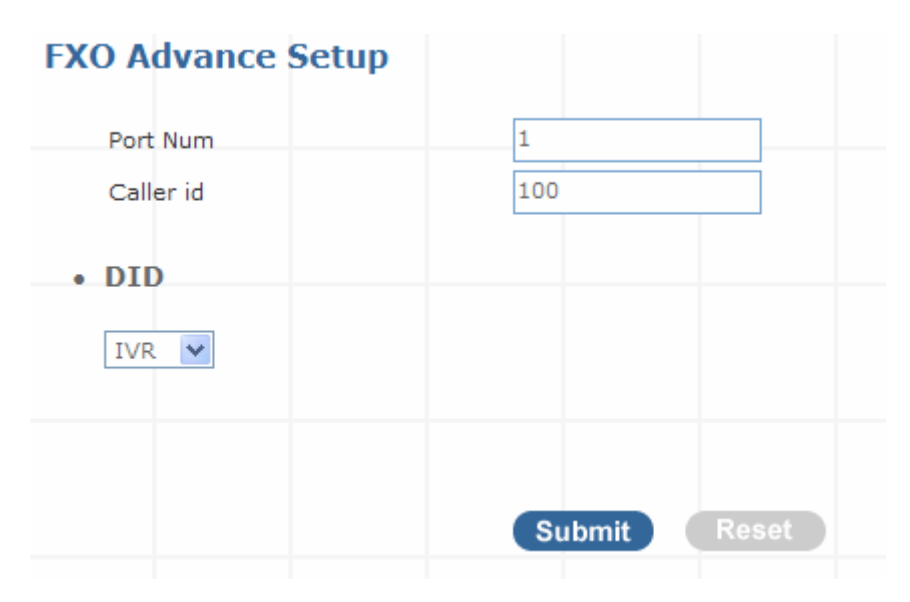

Figure 3-12. FXO Advance setting

| Port Num  | Analog Port Number (System Define)                                        |
|-----------|---------------------------------------------------------------------------|
| Caller id | The caller ID will be sent between the callee and caller and will be      |
|           | displayed on SIP device LCD panel for identification.                     |
|           | Any calls originating from the registered ITSP to IP PBX will go into the |
| DID       | auto-attendant or direct to the selected user or hunting group.           |
|           |                                                                           |

Table 3-13. Trunk Management - FXO Trunk setup description

#### Trunk Management – Gateway Trunk

**Gateway Trunk Setting** allows IP PBX makes VoIP calls to external Gateway by peer-to-peer mode. If the FXO ports of external Gateway have connected with PSTN lines, the user can make outgoing PSTN calls via external Gateway by this function.

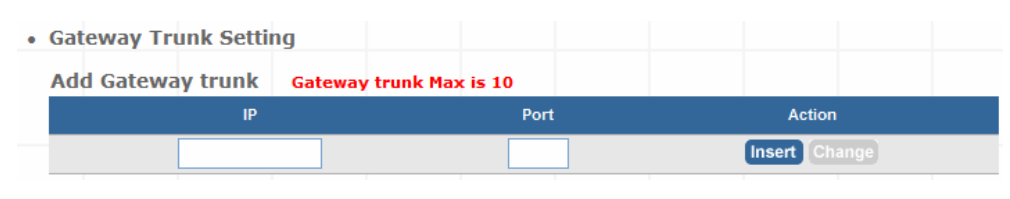

Figure 3-13. Gateway Trunk setting

| IP   | Destination IP Address is the IP address of the destination    |
|------|----------------------------------------------------------------|
|      | Gateway that owns this phone number.                           |
| Port | Port is port of the destination Gateway use. (Default is 5060) |
|      | Table 3-11. Gateway Trunk setting description                  |

#### **Trunk Management – Trunk Group**

**Trunk Group** is defines the leading digit of the call out dialing number through SIP / FXO / Gateway Trunks of the same type between two given points. The IP PBX will in according to the leading digit to determine to use which SIP or Gateway Trunks for outgoing route.

| Group Name List Trunk Group Max is 10 |  |
|---------------------------------------|--|
| Group Name List Trunk Group Max is 10 |  |
|                                       |  |
| Group Name Group Number Number Action |  |

Figure 3-14. Trunk Group setting - 1

Press "more" to show the Service Provider Number under the group.

| Group Name List | Trunk Group Max | is 10              |      |             |
|-----------------|-----------------|--------------------|------|-------------|
| Group Name      | Group Number    | Number             |      | Action      |
| External-A      | 0               | proxy0949103031,pr | more | Edit Delete |
| External-B      | 85              | proxy0949103033,pr | more | Edit Delete |

Figure 3-15. Trunk Group setting - 2

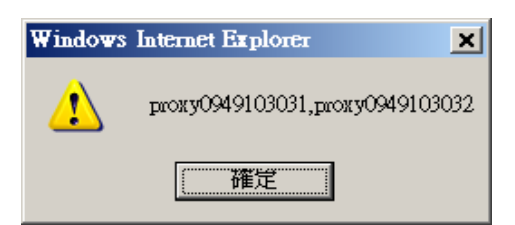

Figure 3-16. Trunk Group more information

#### Add New Trunk Group

Step 1. Press "Add" button to add an new Group Name information.

| Add New Grop Na | ime | Add |  |
|-----------------|-----|-----|--|
|                 |     |     |  |

Figure 3-17. Add an new Group Name

Step 2. Fill in the required information in Trunk Group Setup page.

| Trunk Group |                                                       |
|-------------|-------------------------------------------------------|
| Group Name  |                                                       |
| Number      |                                                       |
| Trunk Group | All Trunks                                            |
|             | <<< pre>proxy288929 proxy0395413 172.16.0.10:5060 >>> |
| Submit      |                                                       |

Figure 3-18. Trunk Group Setup

| Group Name  | The Trunk Group name                                                                                                |
|-------------|----------------------------------------------------------------------------------------------------|
| Number      | If the leading digits are match with this number, IP PBX will delete this number and send out the following digits. |
| All Trunk   | It will show all the available SIP Trunks and Gateway Trunks for selection.                                         |
| Trunk Group | Choose the trunk at All Trunk box and press the second button to move the activated trunk to Trunk Group box.       |
|             | Table 3-12. Trunk Group setting description                                                                         |

#### Scenario Sample

IP PBX has created two different SIP trunks and one Gateway trunk for outgoing trunks.

| Group Name List | Trunk Group Max is | 10               |             |
|-----------------|--------------------|------------------|-------------|
| Group Name      | Group Number       | Number           | Action      |
| SIP_Trunk_1     | 81                 | proxy288929      | Edit Delete |
| SIP_Trunk_2     | 82                 | proxy0395413     | Edit Delete |
| FXO_Gateway     | 0                  | 172.16.0.10:5060 | Edit Delete |

Figure 3-19. Trunk Group sample setting

#### One-Stage Call:

- 1. If user dials **81**123456, this call will hunt **SIP\_Trunk\_1** and send 123456 to call out.
- 2. If user dials 82234567, this call will hunt SIP\_Trunk\_2 and send 234567 to call out.
- 3. If user dials 0345678, this call will hunt FXO\_Gateway and send 345678 to call out.

#### Two-Stage Call:

- 1. If user dials **81** and hear the dial tone, then dial 123456. This call will hunt **SIP\_Trunk\_1** and send 123456 to call out.
- 2. If user dials **82** and hear the dial tone, then dial 234567. This call will hunt **SIP\_Trunk\_2** and send 234567 to call out.
- 3. If user dials **0** and hear the dial tone, then dial 345678. This call will hunt **FXO\_Gateway** and send 345678 to call out.

#### **Trunk Management – Dialing Rules**

When want to make VoIP calls through the above SIP Trunk or Gateway Trunk, the user can use the "**Dialing Rules**" function to simplify the dialing number.

Dialing Rules

Max Rule is 100

Phone NO. Delete Length Prefix NO. Action

Insert Change

In the "Dialing Rules" settings: Maximum Entries: **100 records** 

Figure 3-20. Dialing Rules settings

|               | Phone Number. is the leading digit of the call out dialing number. |  |  |
|---------------|--------------------------------------------------------------------|--|--|
|               | Phone NO Pattern: " <b>N</b> " single digit from 2 to 9.           |  |  |
| Phone NO      | "z" single digit from 1 to 9.                                      |  |  |
|               | "X" single digit from 0 to 9.                                      |  |  |
|               | "." unlimited length of digit.                                     |  |  |
| Delete Longth | Delete Length is the number of digits that will be stripped from   |  |  |
| Delete Length | beginning of the dialed number.                                    |  |  |
|               | Prefix NO is the digits that will be added to the beginning of the |  |  |
| Prefix NO     | dialed number.                                                     |  |  |
|               |                                                                    |  |  |

Table 3-13. Dialing Rules description

#### Scenario Sample

#### **Example I: Phone Pattern**

| Max Rule is 100 |               |            |               |
|-----------------|---------------|------------|---------------|
| Phone NO.       | Delete Length | Prefix NO. | Action        |
|                 |               |            | Insert Change |
| 1N              | 0             |            | Edit Delete   |
| 2Z              | 0             |            | Edit Delete   |
| ЗX              | 0             |            | Edit Delete   |
| 4[1,2,8-9]      | 0             |            | Edit Delete   |
| 5.              | 0             |            | Edit Delete   |

Figure 3-21. Dialing Rules list - 1

#### 1. 1N (N: single digit from 2~9, excl. 0 and 1)

In this example, when the caller (User/IP-Phone) dial the number range from "12 to 19", iPBX / WiPBX will send the call to SIP Proxy Server

#### 2. 2Z (Z: single digit from 1~9, excl. 0)

In this example, when the caller (User/IP-Phone) dial the number range from "21 to 29", iPBX / WiPBX will send the call to SIP Proxy Server

#### 3. 3X (X: single digit from 0~9)

In this example, when the caller (User/IP-Phone) dial the number range from "30 to 39", iPBX / WiPBX will send the call to SIP Proxy Server

#### 4. 4[1,2,8-9]

In this example, when the caller (User/IP-Phone) dial the number "41, 42, 48 or 49", iPBX / WiPBX will send the call to SIP Proxy Server

#### 5. 5. (dot)

In this example, when the caller (User/IP-Phone dial the any length of number with "5" as it beginning digit number, iPBX / WiPBX will send the call to SIP Proxy Server

#### Example II: Speed Dial to Registered server.

| Max Rule is 100 |               |            |               |  |  |  |  |
|-----------------|---------------|------------|---------------|--|--|--|--|
| Phone NO.       | Delete Length | Prefix NO. | Action        |  |  |  |  |
|                 |               |            | Insert Change |  |  |  |  |
| 555             | 3             | 0943123123 | Edit Delete   |  |  |  |  |
| 0943123123      | 0             |            | Edit Delete   |  |  |  |  |
| 43123123        | 0             | 09         | Edit Delete   |  |  |  |  |

Figure 3-22. Dialing Rules list - 2

**1.** When User / IP-Phone call "555", iPBX will automatically dial "0943123123" to SIP Proxy Server.

**2.** When User / IP-Phone call "0943123123", iPBX will automatically dial "0943123123" to SIP Proxy Server.

**3.** When User / IP-Phone call "43123123", iPBX will automatically dial "0943123123" to SIP Proxy Server.

#### How to setting call out by SIP trunk / FXO (PSTN)trunk / Gateway trunk ?

#### Step 1. Create SIP Trunk or Gateway Trunk

- 1.1 For example create 4 SIP Trunk accounts to register ITSP.
- Server Providers Setting

| Add New Service Provid | ders Add        |             |                |      |                |
|------------------------|-----------------|-------------|----------------|------|----------------|
| Providers List         | Service Provide | r Max is 10 |                |      |                |
| Caller Id              | UserName        | Password    | Ргоху          | Port | Action         |
| 0949103031             | 0949103031      | 0949103031  | ITSP.SIP.Trunk | 5060 | Advance Delete |
| 0949103032             | 0949103032      | 0949103032  | ITSP.SIP.Trunk | 5060 | Advance Delete |
| 0949103033             | 0949103033      | 0949103033  | ITSP.SIP.Trunk | 5060 | Advance Delete |
| 0949103034             | 0949103034      | 0949103034  | ITSP.SIP.Trunk | 5060 | Advance Delete |

Figure 3-23. SIP provider list

#### 1.2 For example create 4 Gateway Trunk IP Address and Port

| Add Gateway trunk | Gateway trunk Max is 1 | .0   |               |
|-------------------|------------------------|------|---------------|
| IF                | ,                      | Port | Action        |
|                   |                        |      | Insert Change |
| 192.168           | 8.1.80                 | 5060 | Edit Delete   |
| 192.168           | 8.1.81                 | 5060 | Edit Delete   |
| 192.168           | 8.1.82                 | 5060 | Edit Delete   |
| 192.168           | 8.1.83                 | 5060 | Edit Delete   |
|                   |                        |      |               |

Figure 3-24. Gateway trunk list

Step 2. Create SIP Trunk Group Number or Gateway Trunk Group Number

2.1 Group number "001" means you want Group these 4 SIP Trunk (SIP\_Trunk\_1)

| » Wizard                                                                                                    | IP PBX Setup                        |                                                                                                    |
|----------------------------------------------------------------------------------------------------|-------------------------------------|----------------------------------------------------------------------------------------------------|
| » IP PBX Setup                                                                                                    | Truck Oracia                        |                                                                                                    |
| SIP Basic Setting                                                                                                    | • Trunk Group                       |                                                                                                    |
| Exetension Management<br>Trunk Management<br>SIP Trunk<br>Gateway Trunk<br><b>Trunk Group</b><br>FXO Setup<br>Dialing Pules | Group Name<br>Number<br>Trunk Group | SIP_Trunk_1<br>001<br>All Trunks<br>proxy0949103031<br>proxy0949103032<br>proxy0949103033                     |
| Attendant Extension<br>Time Rules                                                                                           |                                     | proxy0949103034           >>>         192.168.1.80:5060           192.168.1.81:5060         192.168.1.82:5060 |
|                                                                                                    | Submit                              |                                                                                                    |

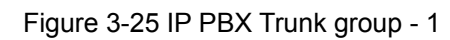

2.2 Group number "002" means you want Group these 4 Gateway Trunks (GW\_Trunk\_A)

| » Wizard              | • Trunk Group |                                        |
|-----------------------|---------------|----------------------------------------|
| » IP PBX Setup        | Group Name    | GW trunk A                             |
| SIP Basic Setting     |               |                                        |
| Exetension Management | Number        | 002                                    |
| Trunk Management      | Trunk Group   | All Trunks                             |
| SIP Trunk             |               | proxy0949103032                        |
| Gateway Trunk         |               | proxy0949103033                        |
| Trunk Group           |               | 192.168.1.80:5060                      |
| FXO Setup             |               | >>> 192.168.1.81:5060                  |
| Dialing Rules         |               | 192.168.1.82:5060<br>192.168.1.83:5060 |
| Attendant Extension   | Submit        |                                        |
| Time Dulee            |               |                                        |

Figure 3-26 IP PBX Trunk group – 2

Group number "003" means you want Group these 4 FXO (PSTN) Trunk (PSTN\_Trunk\_C)

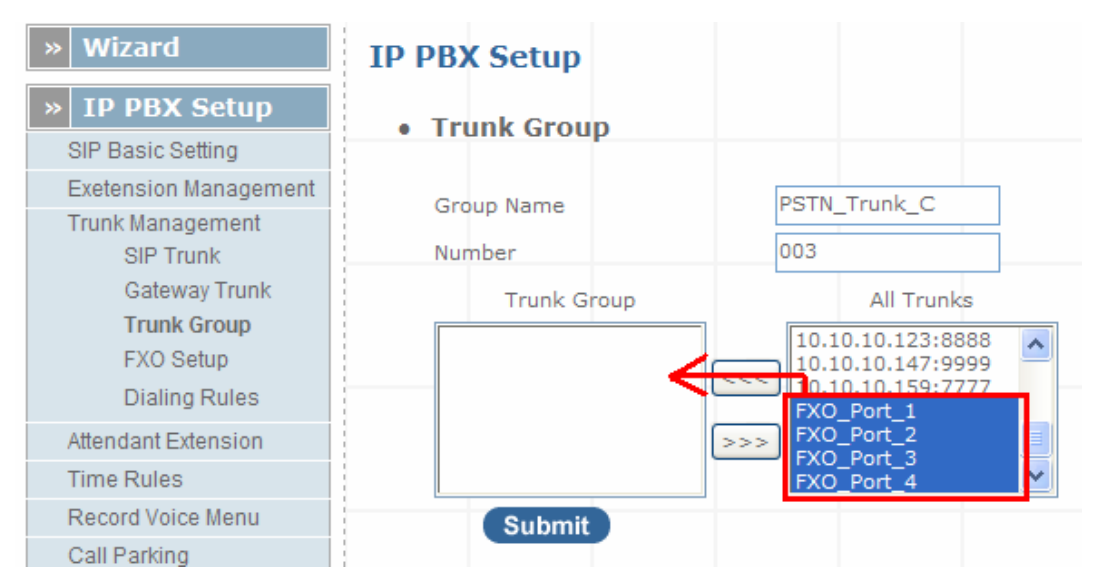

Figure 3-27 IP PBX Trunk group - 3

Step 3. Start to call by SIP trunk / FXO (PSTN) Trunk / Gateway trunk

(—)One-Stage call by SIP trunk

Example : Call out and hunt "SIP\_Trunk\_1 "SIP Trunk

Pickup the IPPHONE

Dial "001xxxxxxxxxxxxxxxxxxxxxx

This call will hunt "SIP\_Trunk\_1" SIP Trunk 1 – 4 to call out

(二)Two-Stage call by SIP trunk

Example : Call out and hunt "SIP\_Trunk\_1 "SIP Trunk

Pickup the IPPHONE

Dial "001"

Hear "Dial tone"

Dial your number "xxxxxxxxxxxxxxxxxxxxxxxxxxx

This call will hunt "SIP\_Trunk\_1" SIP Trunk 1 – 4 to call out

 $(\Xi)$  One-Stage call by Gateway trunk

Example : Call out and hunt "GW\_Trunk\_A "Gateway Trunk

Pickup the IPPHON

#### **Attendant Management**

Attendant Number in IP PBX system helps you to configure internal dial plan for extension setup. It can allow more calls to be handled by IVR from Gateway's FXO, and FXS port. Attendant Extension Provide 10 sets of IVR.

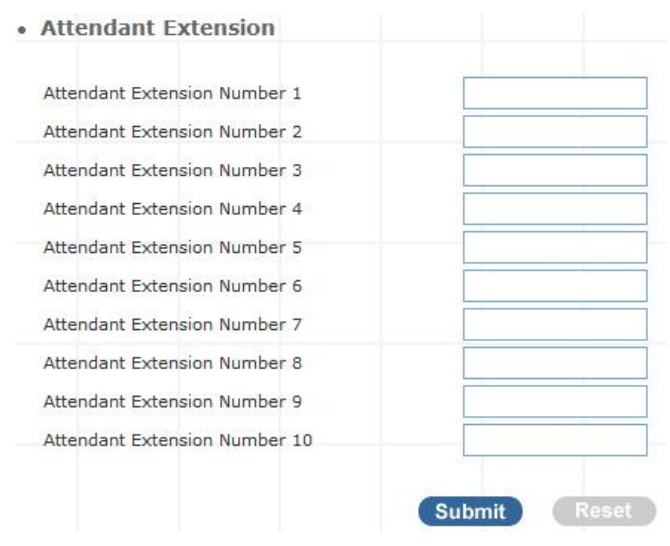

Figure 3-28. Attendant extension settings

The IP PBX will handle incoming Caller ID and show to remote / local registered IP-Phone.

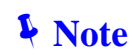

If your Gateway can bypass Mobile/Analog Phone number, The IP PBX will handle incoming caller ID and show to remote / local registered IP-Phone.

> Sample:

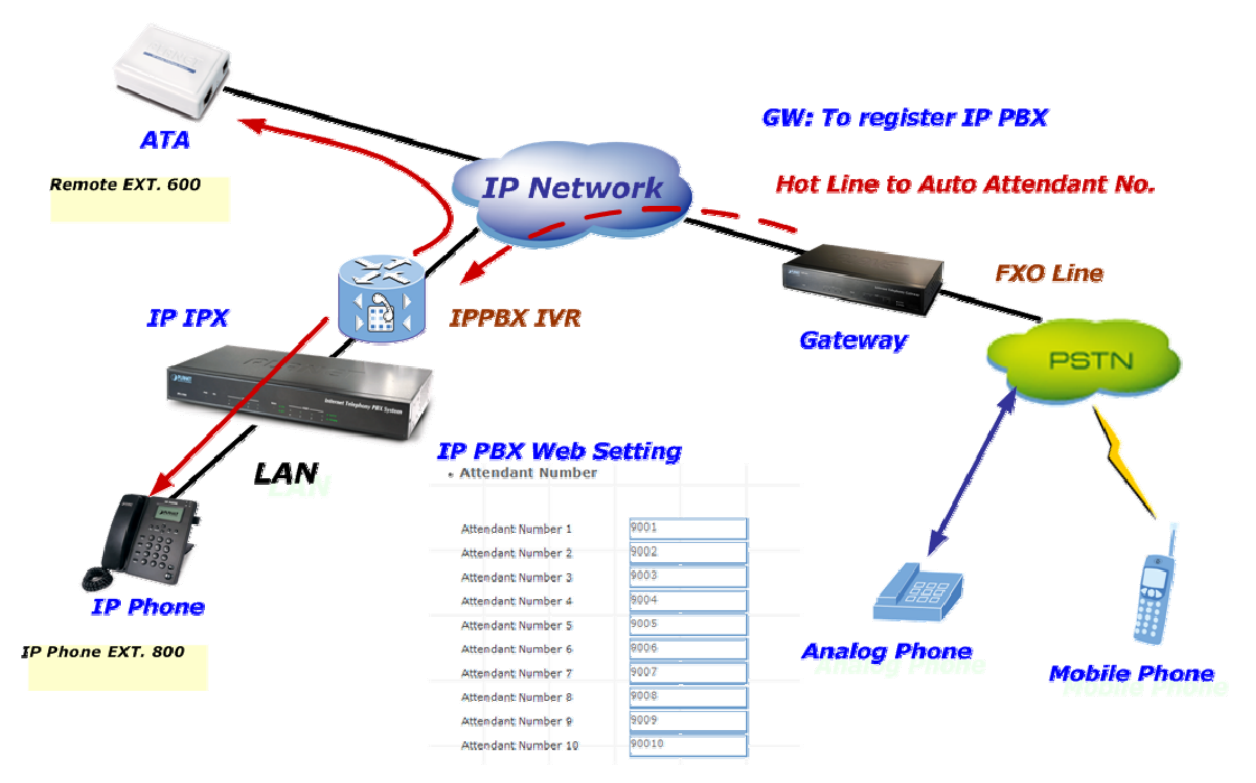

Figure 3-29. Auto-attendant sample

#### **Attendant Message**

The Attendant Message on the IPBX systems, it is can auto-answer attendant message setting on the attendant time, IPBX message can play voice to SIP Trunk and Gateway's FXO, and FXS port.

| IP PBX Setup      |               |         |
|-------------------|---------------|---------|
| Attendant Message |               |         |
| Message           | Service Digit | Action  |
| onduty            |               | Advance |
| offduty           |               | Advance |
| custom1           |               | Advance |
| custom2           |               | Advance |
| custom3           |               | Advance |

Figure 3-30. Auto-attendant message

#### Attendant Message Advance Setting :

| Attendant Message Advance |        |
|---------------------------|--------|
| G.711 (.gsm)              | Browse |
| Service Number            |        |
| Ext/Hunt Group 5001 💌     |        |

Figure 3-31. Auto-attendant message advance setting

| G.11( .gsm )   | You can upload gsm format voice file to IPBX.                                          |
|----------------|----------------------------------------------------------------------------------------|
| Service Number | Associate a dial number with a call group voice instruction to instruct incoming calls |
| Ext/Hunt Group | Specificity the call group hunting.                                                    |
|                |                                                                                        |

Table 3-14. Attendant Messages setup description

## Attendant Time

Defined **Attendant Time on the IPBX systems**, it is can answer attendant message to match on the attendant time.

| IP P       | BX Setup     |          |         |      |         |            |
|------------|--------------|----------|---------|------|---------|------------|
| • <u>A</u> | ttendant Tim | ie       |         |      |         |            |
|            | Time         | Weekdays | Month   | Data | Message | Action     |
|            | 08:30-17:30  | Mon-Fri  | Jan-Dec | 1-31 | onduty  | Edit Reset |
|            | 00:00-23:59  | Mon-Sun  | Jan-Dec | 1-31 | offduty | Edit Reset |
|            |              |          |         |      |         | Edit Reset |
|            |              |          |         |      |         | Edit Reset |
| _          |              |          |         |      |         | Edit Reset |

Figure 3-32. Auto-attendant time list

#### Attendant Time Advance Setting :

| IP PBX Setup              |                          |                        |                       |          |                |        |
|---------------------------|--------------------------|------------------------|-----------------------|----------|----------------|--------|
| Attendant T               | ime                      |                        |                       |          |                |        |
| Time Setting              | Start Time               | 08 💙 :                 | 30 🗸                  |          |                |        |
| Day Setting               | End Time                 | 17 💙 :                 | 30 🗸                  |          |                |        |
| Month Setting             | Start Day<br>Start Month | Mon 💌                  | End Day<br>End Month  | Fri 🗸    |                |        |
| Date Setting              | Start Date               | 1 💌                    | End Date              | 31 🗸     |                |        |
| Message<br>Auto Attendant | choise<br>Service meth   | Onduty<br>nod Always p | ✔<br>Dlay attendant m | essage 💌 | Ext/Hunt group | 5001 💌 |
|                           |                          |                        |                       | Submit   |                |        |

Figure 3-33. Auto-attendant time setting

| Day Setting                   | Defined Start Day / End Day.               |
|-------------------------------|--------------------------------------------|
| Time Setting                  | Defined Start Time / End Time.             |
| Month Setting:                | Defined Start Month / End Month .          |
| Date Setting                  | Defined Start Date / End Date.             |
| Message                       | Select play voice message.                 |
|                               | Defined the Auto Attendant Service Method. |
| Auto Attendant Service Method | a). Always play attendant messages         |
|                               | b). Always goto EXT/HuntGroup              |
|                               | c). User try error goto EXT/HuntGroup      |
|                               |                                            |

Table 3-15. Attendant Time setup description

#### **Record Auto Attendant**

Allow you to record On / Off duty voice menu over a register ip-phone.

| • | Record Voice Menu |             |         |
|---|-------------------|-------------|---------|
|   | Record voice      | *9          | Ex:*9   |
|   | Play voice        | *10         | Ex:*10  |
|   | Default voice     | *11         | Ex:*11  |
|   | Password          | 1234        |         |
|   |                   | Submit Re   | set     |
|   | Answer Extension  |             |         |
|   | On - Off Duty     | Record Play | Default |

Figure 3-34. Record voice menu settings

Pick up your register IP-Phone handset and press "function key + password " to enter into voice menu guide.

| Record voice  | Record your voice menu , Default is *9                    |
|---------------|-----------------------------------------------------------|
| Play voice    | Play your record voice menu ,Default is *10               |
| Default voice | To set default voice menu, Default is *11                 |
| Password      | This is record / default voice password , Default is 1234 |
|               | Table 3-16. Record voice menu description                 |

Answer Extension enable you to record the customized voice menu remotely from a registered IP-Phone.

| Answer extension | Call from registered IP-Phone to record the voice menu. |
|------------------|---------------------------------------------------------|
|------------------|---------------------------------------------------------|

Table 3-17. Answer extension description

#### **Upload Voice File**

This page allows transfer music on hold file or PBX Voice Files from your PC to IPBX.

| IP PBX Setup                                                                        |  |
|-------------------------------------------------------------------------------------|--|
| Upload Music Onhold voice file                                                      |  |
| Browse Upload<br>Please upload .gsm file or .wav file( 8KHz, 16bit, Mono, 15kb/sec) |  |

Figure 3-35. On-hold voice uploads

Click *Browse* and select your file, then click *upload* to finish.

| <ul> <li>Upload PBX voi</li> </ul> | ce file                                             |
|------------------------------------|-----------------------------------------------------|
| Answer Extension<br>Sound File     | Play                                                |
|                                    | Browse Upload Please upload .gsm file or .g729 file |

Figure 3-36. Answer extension voice upload

| Answer extension Call from registered IP-Phone to record the voice menu. |                                                                            |
|--------------------------------------------------------------------------|----------------------------------------------------------------------------|
| Sound File                                                               | Select G.711 Voice file, then click <i>play</i> to your registered device. |
|                                                                          | Table 3-18. Voice upload setup description                                 |

#### **Call Parking**

Build a calling rule for IP Phone to park the calls during the phone conversation.

#### **IP PBX Setup**

Call Parking

| Extension to Dial for Parking Calls        | 700       |            |
|--------------------------------------------|-----------|------------|
| What extension to park calls on            | 701-720   | Ex:100-150 |
| Number of seconds a call can be parked for | 30        |            |
|                                            |           |            |
| Submit                                     | ( Reset ) |            |

Figure 3-37. Call parking settings

| Extension to Dial for Parking Calls        | Set an extension number to dial when need to park the call. Default number is <i>700</i> . |
|--------------------------------------------|--------------------------------------------------------------------------------------------|
| What extension to park calls on            | Set the Extension range for call parking retrieving. ( <i>Example</i> : '701-720').        |
| Number of seconds a call can be parked for | Set allowed parking time for the parking call. Default is 30/sec.                          |
| Pickup Extension                           | Set up a number for IP Phone to retrieve back the call.<br>Default is *8.                  |
| Timeout for answer on attended transfer    | Set a timeout value for answer the transferred call.<br>Default is 30 Sec.                 |

Table 3-20. Call parking description

#### **Gereral Setting**

IP Phone or sip device extension connected IP PBX, extension have call forward / transfer and pickup / voice key ...

#### Call Forward Key

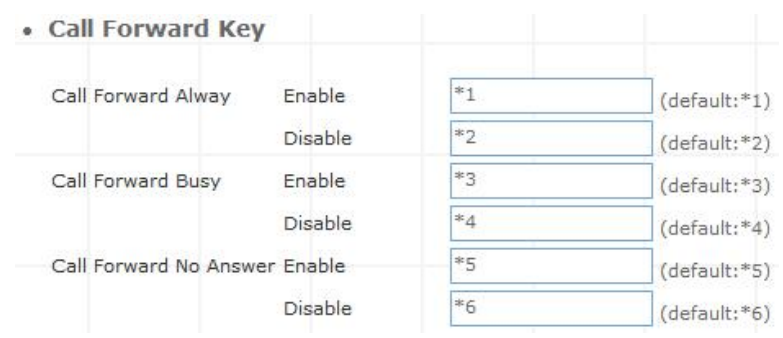

Figure 3-38. Call forward key settings

|                     | <b>Disable:</b> Dial the "*6" disable call forward no answer function  |
|---------------------|------------------------------------------------------------------------|
|                     | Enable: Dial the "*5 + number " enable call forward no answer function |
|                     | Disable: Dial the "* 4 " disable call forward busy function            |
| Call forward Busy   | Enable: Dial the "*3 + number " enable call forward busy function      |
| •                   | Disable: Dial the " * 2" disable call forward always function          |
| Call forward always | Enable: Dial the "*1 + number " enable call forward always function    |

Table 3-21. Call forward description

#### Transfer Feature

| Transfer Feature       |    |              |
|------------------------|----|--------------|
| Attendant Transfer     | #1 | (default:#1) |
| Blind Transfer         | #2 | (default:#2) |
| Transfer Digit Timeout | 30 | (default:30) |

Figure 3-39. Transfer feature settings

| Attendant Transfer      | When you attendant transfer fail, you can definition other transfer number                                                                          |
|-------------------------|----------------------------------------------------------------------------------------------------|
| Blind Transfer          | Blind Transfer , When Ex: Ext 100 call Ext 200, Ext 200 blind transfer to Ext 300 , Ignore the Ext.300 status, the Ext.200 will immediately on-hook |
| Transfer Digit time out | Set (Attendant/blind) transfer digit time out sec                                                                                                   |

Table 3-22 Transfer feature description

## Pickup Key

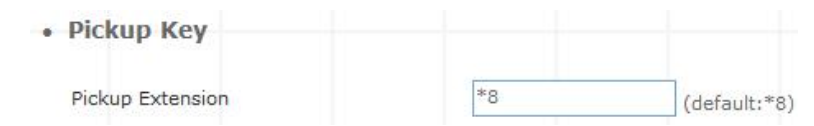

Figure 3-25. Pickup key settings

| Pickup Extension | Set call pickup (Default is *8 ) |  |
|------------------|----------------------------------|--|
|                  |                                  |  |

Table 3-40. Pickip description

#### Voice Mail

Voice Mail

| Max Time of A Voice Mail             | 20 💌 Secon | ds(5~20)      |
|--------------------------------------|------------|---------------|
| Max Number of Messages Per<br>Folder | 3 Second   | 5             |
| Dial Voice Mail Number               | *12        | (default:*12) |
| Dial My Voice Mail Number            | *13        | (default:*13) |

Figure 3-26. Voice mail settings

| Max time of a voice mail          | Set a voice mail max time                       |
|-----------------------------------|-------------------------------------------------|
| Max number of messages per folder | Max number of voice mail per folder             |
| Dial voice mail number            | Dial " *12 " into voice mail guide              |
| Dial my voice mail number         | Dial " *13 + Ext number " into voice mail guide |

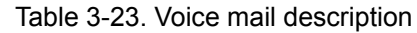
#### SMTP Setting

SMTP is a relatively simple, text-based protocol, where one or more recipients of a message are specified. Input the valid account number, the extension setting voice mail will be been in used.

| • | SMTP Setting                |  |
|---|-----------------------------|--|
|   | SMTP Server IP / Address    |  |
|   | SMTP Autheticated User Name |  |
|   | SMTP Autheticated Password  |  |
|   | From Email                  |  |

Figure 3-41. SMTP settings

| SMTP server IP / Address      | Input server IP / Address                                |  |  |
|-------------------------------|----------------------------------------------------------|--|--|
| SMTP Authentication user name | Input SMTP Authentication user name                      |  |  |
| SMTP Authentication password  | Input SMTP Authentication password                       |  |  |
| From Email                    | Input your Email, if server to check your email address. |  |  |
| Table 3-24. SMTP description  |                                                          |  |  |

## **Hunt Group Setting**

This setting will allow the caller to choose the specific extension group to answer the phone (e.g. Press 9 for Operator). Every incoming call (from Service Provider or Attendant Extension) will first hear the pre-recorded On / Off Duty Voice for call group options for caller to select.

Users can also setup multiple groups to manage the incoming calls.

| <ul> <li>Hunt Group Se</li> </ul> | etting |
|-----------------------------------|--------|
|-----------------------------------|--------|

| Add New Gropu Name           | Add              |      |             |
|------------------------------|------------------|------|-------------|
| Group Name List              |                  |      |             |
| Group Name                   | Extension Number |      | Action      |
| Dial_300_Ring_Sales_team     | 301,30           | more | Edit Delete |
| Dial_400_Ring_RD_Team        | 400,40           | more | Edit Delete |
| Dial_500_Ring_Group_1_Round  | 500,50           | more | Edit Delete |
| Dial_9_to_Ring_Operator      | 100,20           | more | Edit Delete |
| Dial_600_Ring_Group_2_Randon | 100,10           | more | Edit Delete |

Figure 3-42. Hunt Group settings

Press "Add" to add a new Hunt Group;

Press "Edit" to the edit a specified hunt group;

Press "Delete" to delete a specified hunt group;

Press "more" to show the extension number under the group.

| Group Name List          |                            |              |             |
|--------------------------|----------------------------|--------------|-------------|
| Group Name               | Extension Number           |              | Action      |
| Dial_300_Ring_Sales_team | 301,30                     | more         | Edit Delete |
| Dial 400 Rinn RD Team    | 4nn.4n<br>Figure 3-43. Hun | t Group list | Edit Delete |
|                          | Microsoft Internet Ex      | cplorer X    |             |
|                          | 301,302,303                | 3,304        |             |
|                          | OK                         |              |             |

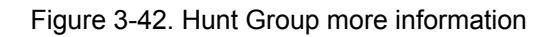

#### Add New Hunt Group

Step 1. Press "Add" button to add a new Group Name information.

|--|

Figure 3-43. Add an new Group Name

#### **Step 2.** Fill in the required information in Hunt Group Setup page.

| • | Hunt Group                 |       |                                               |      |                 |
|---|----------------------------|-------|-----------------------------------------------|------|-----------------|
|   | Group Name                 |       |                                               |      |                 |
|   | Hunt Mode                  |       | Round Robin 💌                                 |      |                 |
|   | Incoming Call Dial Number  |       |                                               |      |                 |
|   | Ring (Group/Extension) Tir | neout | 30                                            |      | sec(default:30) |
|   | Ring Group                 |       | All Extension                                 | /Use | rs              |
|   |                            | <<<   | 100<br>101<br>102<br>103<br>104<br>105<br>106 |      | •               |
|   | Submit                     |       |                                               |      |                 |

Figure 3-44. Hunt Group setup

| Group Name                | Input your group name                                                                                                    |
|---------------------------|----------------------------------------------------------------------------------------------------|
|                           | There are 3 modes available: Round Robin / Ring All /<br>Random Mode                                                                                                    |
| Hunt Mode                 | <ol> <li>Round Robin: Take turns ringing each available<br/>Extension / Users</li> <li>Ring All: Ring all Extension/Users, until any one<br/>Extension / Users answer the call.</li> <li>Random: Ring random group inside Extension / Users</li> </ol> |
| Incoming Call Dial Number | Associate a dial number with a call group voice instruction to instruct incoming calls (e.g. If "20" is associated with Group                                                                                                    |

|                        | A, when the caller dial "20", all extensions under Group A will |
|------------------------|-----------------------------------------------------------------|
|                        | ning). Default incoming call diar number is <i>empty</i> .      |
| Ring (Group/Extension) | Setup a timeframe to control the call group hunting timeout.    |
| Timeout                | Default setting is <i>30 sec</i> .                              |
|                        |                                                                 |

Table 3-25. Hunt Group description

#### To add extension/users to Ring group

Step 1.Select your extension

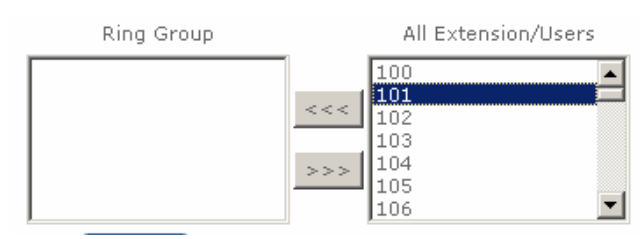

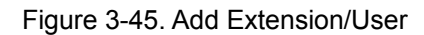

**Step 2.** Press to add extension/users to ring group.

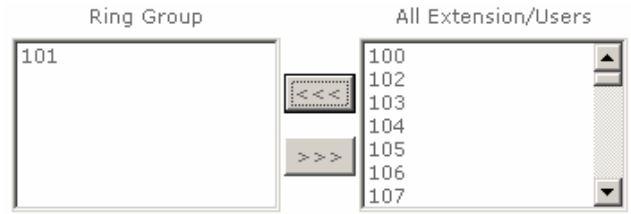

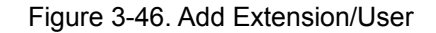

> To delete Ring Group inside extension/users

#### Step 1. Select the extensions

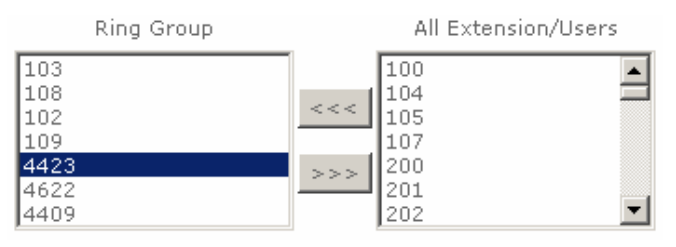

Figure 3-47. Delete Extension/User

**Step 2.** Press to delete extension/users to ring group.

| Ring Group                               | All Extension/Users                                                          |
|------------------------------------------|------------------------------------------------------------------------------|
| 103<br>108<br>102<br>109<br>4622<br>4409 | 468         469         470         101         106         441         4423 |

Figure 3-48. Delete Extension/User

# Chapter 4 Network Setup

## WAN & LAN Setup

WAN (Wide Area Network) is a network connection connecting one or more LANs together over some distance. For example, the means of connecting two office buildings separated by several kilometers would be referred to as a WAN connection. The size of a WAN and the number of distinct LANs connected to a WAN is not limited by any definition. Therefore, the Internet may be called a WAN.

WAN Settings are settings that are used to connect to your ISP (Internet Service Provider). The WAN settings are provided to you by your ISP and often times referred to as "public settings". Please select the appropriate option for your specific ISP.

For most users, Internet access is the primary application. IP PBX supports the WAN interface for internet access and remote access. The following sections will explain more details of WAN Port Internet access and broadband access setup. When you click "WAN & LAN Setup", the following setup page will be shown. Three methods are available for Internet Access.

| NAT / Bridge Mode      | NAT 💌            |                   |
|------------------------|------------------|-------------------|
| WAN Port IP Assignment | Static IP ○ DH   | ICP O PPPoE       |
| Host Name              | SIP . IPPB       | x                 |
| WAN Port MAC           | Original MAC (0) | 0:30:4F:FD:54:0F) |
|                        | O Manual Setting | 00:30:4F:88:81:18 |
| IP Address             | 172.16.0.1       |                   |
| Subnet Mask            | 255.255.0.0      |                   |
| Default Gateway        | 172.16,0.254     | ]                 |
| мти                    | 1500             | bytes             |
| MRU                    | 1500             | bytes             |
| Primary DNS Server     | 168.95.1.1       |                   |
| Secondary DNS Server   | 168.95.192.1     | =                 |
| Ping from WAN          | Allowed          |                   |
| LAN Setting            |                  |                   |
| LAN IP Address         | 192.168.0.1      | ]                 |
| Subnet Mask            | 255.255.255.0    |                   |
| DNS Proxy              | Enable           |                   |

Figure 4-1. Network settings

#### Static IP

If you are a leased line user with a fixed IP address, enter in the IP address, subnet mask, gateway address, and DNS (domain name server) address(es) provided to you by your ISP. Each IP address entered in the fields must be in the appropriate IP form, which are four IP octets separated by a dot (x.x.x.x). The Router will not accept the IP address if it is not in this format. *Example: 168.95.1.2* 

| Network Settings                                                         |                           |                                      |
|--------------------------------------------------------------------------|---------------------------|--------------------------------------|
| • WAN Setting                                                            |                           |                                      |
| NAT / Bridge Mode<br>WAN Port IP Assignment<br>Host Name<br>WAN Port MAC | NAT  SIP Original MAC (00 | CP O PPPoE<br>X<br>D:30:4F:FD:54:0F) |
| IP Address                                                               | Manual Setting            | 00:30:4F:88:81:18                    |
| Subnet Mask                                                              | 255.255.0.0               |                                      |
| Default Gateway                                                          | 172.16.0.254              |                                      |

Figure 4-2. WAN-Static IP settings

| Check with your ISP provider. |
|-------------------------------|
| Check with your ISP provider. |
| Check with your ISP provider. |
|                               |

Table 4-1. WAN-Static IP description

#### > DHCP

Note

Dynamic Host Configuration Protocol (DHCP), Dynamic IP (Get WAN IP Address automatically). If you are connected to the Internet through a Cable modem line, then a dynamic IP will be assigned.

WAN port gets the IP Address, Subnet Mask and default gateway IP address automatically, if DHCP client is successful.

| WAN Setting           |                  |                   |
|-----------------------|------------------|-------------------|
| NAT / Bridge Mode     |                  |                   |
| WAN POR IP Assignment | Static IP O DF   | ICP O PPPoE       |
| Host Name             | - IPP6           | ×                 |
| WAN Port MAC          | Original MAC (0  | 0:30:4F:4F:00:00) |
|                       | O Manual Setting | 00:30:4F:88:81:18 |
| мти                   | 1500             | bytes             |
| MRU                   | 1500             | bytes             |
| Set DNS server        | O Manually 💿 Au  | utomatically      |
| Ping from WAN         | Allowed          |                   |

Figure 4-3. WAN-DHCP settings

#### > PPPoE

Point-to-Point Protocol over Ethernet (PPPoE). Some ISPs provide DSL-based services and use PPPoE to establish communication link with end-users. If you are connected to the Internet through a DSL line, check with your ISP to see if they use PPPoE. If they do, you need to make sure the following items, PPPoE User name: Enter username provided by your ISP. PPPoE Password: Enter password provided by your ISP.

| WAN Setting           |                    |                        |
|-----------------------|--------------------|------------------------|
| NAT / Bridge Mode     | NAT 🔽              |                        |
| WAN Port IP Assignmen | t 🔿 Static IP 🔿 DH | ICP   PPPoE            |
| Host Name             | SIP . IPPB         | X                      |
| WAN Port MAC          | Original MAC (0    | 0:30:4F:4F:00:00)      |
|                       | O Manual Setting   | 00:30:4F:88:81:18      |
| PPPoE Username        | PPPOE_USERNAME     |                        |
| PPPoE Password        | **********         |                        |
| Connect Type          | Keep Alive         |                        |
| Max Idle Time         | 600                | seconds. (default:600) |
| MTU                   | 1492               | bytes                  |
| MRU                   | 1492               | bytes                  |
| Set DNS server        | O Manually 💿 Au    | utomatically           |
| Ping from WAN         | Allowed            |                        |

Figure 4-4. WAN-PPPoE settings

## Host Name

The Host Name field is optional but may be required by some Internet Service Providers. The default host name is the model number of the device. It is a computer that is connected to a TCP/IP network, including the Internet. Each host has a unique IP address. Assign the domain name or IP address of your host computer. When the host operating system is set up it is given a name. This name may reflect the prime use of the computer. For example, a host computer that converts host names to IP addresses using DNS may be called <u>cvs.IP-PBX.com</u> and a host computer that is a web server may be

called <u>www.IP-PBX.com</u>. When we need to find the host name from an IP address we send a request to the host using its IP address. The host will respond with its host name.

## WAN Port MAC

The MAC (Media Access Control) Address field is required by some Internet Service Providers (ISP). The default MAC address is set to the MAC address of the WAN interface in the device. It is only necessary to fill the field if required by your ISP.

The WAN port allows your voice gateway to be connected to an Internet Access Device, e.g. router, cable modem, ADSL modem, through a CAT.5 twisted pair Ethernet Cable. MAC addresses are uniquely set by the network adapter manufacturer and are sometimes called "physical addresses" for this reason. MAC assigns a unique number to each IP network adapter called the MAC address. The MAC address is commonly written as a sequence of 12 hexadecimal digits as follows: **00:3f:4f:88:81:18**. The first six hexadecimal digits of the address correspond to a manufacturer's unique identifier, while the last six digits correspond to the device's serial number.

Some Internet service providers track the MAC address of a home router for security purposes. Many routers support a process called cloning that allows the MAC address to be simulated so that it matches one the service provider is expecting. This allows end-user to change their router (and their real MAC address) without having to notify the provider. For example, you could allow packets which have your name server's IP on them, but come from another MAC address (one way of spoofing packets).

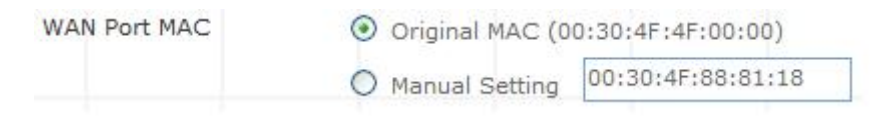

Figure 4-5. WAN port MAC settings

## MTU and MRU

MTU stands for Maximum Transmission Unit, the largest physical packet size, measured in bytes that a network can transmit. Any messages larger than the MTU are divided into smaller packets before being sent.

MRU stands for Maximum Receiving Unit. The largest physical packet size, measured in bytes that a network can receive. Any messages larger than the MRU are divided into smaller packets before being received.

The key is to be deciding how big your bandwidth pipe is and select the best MTU for your configuration. For example, you have a 33.6 modem, you use a MTU and MRU of 576, and if you have a larger pipe you may want to try 1500.

| MTU | 1500 | bytes |
|-----|------|-------|
| MRU | 1500 | bytes |

Figure 4-6. MTU and MRU settings

# **V**Note

For Static IP, both MTU and MRU are set to 1500 bytes as default value. For DHCP, both MTU and MRU are set to 1500 bytes as default value. For PPPoE, both MTU and MRU are set to 1492 bytes as default value.

## DNS Server

DNS stands for Domain Name System. Every Internet host must have a unique IP address; also they may have a user-friendly, easy to remember name such as <u>www.ippbx.com</u>. The DNS server converts the user-friendly name into its equivalent IP address. The original DNS specifications require that each domain name is served by at least 2 DNS servers for redundancy. When you run your DNS, web, and mail servers all on the same MAChine - if this MAChine goes down, it doesn't really matter that the backup DNS server still works.

The recommended practice is to configure the primary and secondary DNS servers on separate MAChines, on separate Internet connections, and in separate geographic locations.

| Primary DNS Server   | 168.95.1.1   |
|----------------------|--------------|
| Secondary DNS Server | 168.95.192.1 |

Figure 4-7. DNS server settings

| Primary DNS Server   | Sets the IP address of the primary DNS server.   |
|----------------------|--------------------------------------------------|
| Secondary DNS Server | Sets the IP address of the secondary DNS server. |

Table 4-2. DNS server description

#### Ping From WAN

Ping is a basic Internet program that lets you verify that a particular IP address exists and can accept requests. Ping is used diagnostically to ensure that a host computer you are trying to reach is actually operating.

The default setting is allowed user can ping the host computer from remote site. If you disallow, the host computer doesn't response any user who issues Ping IP address command from any remote sites.

Ping from WAN Allowed

Figure 4-8. Ping from wan settings

#### LAN Setting

These are the IP settings of the LAN (Local Area Network) interface for the device. These settings may be referred to as "private settings". You may change the LAN IP address if needed. The LAN IP address is private to your internal network and cannot be seen on the Internet. The default IP address is 192.168.0.1 with a subnet mask of 255.255.255.0.

LAN is a network of computers or other devices that are in relatively close range of each other. For example, devices in a home or office building would be considered part of a local area network.

| LAN Setting    |                 |
|----------------|-----------------|
| LAN IP Address | 192.168.0.1     |
| Subnet Mask    | 255.255.255.0 💌 |
| DNS Proxy      | Enable          |

Figure 4-9. LAN settings

| LAN IP Address | Assign  | the    | IP    | address   | of  | LAN    | server, | default   | is   |
|----------------|---------|--------|-------|-----------|-----|--------|---------|-----------|------|
|                | 192.168 | 8.0.1  |       |           |     |        |         |           |      |
| Select a s     |         | a subi | net r | nask from | the | pull-d | own men | u, defaul | t is |
| Subliet Mask   | 255.255 | 5.255  | .0    |           |     |        |         |           |      |
|                |         |        |       |           |     |        |         |           |      |

Table 4-3. LAN description

#### > DNS Proxy

A proxy server is a computer network service that allows clients to make indirect network connections to other network services. The default setting is Enable the DNS proxy server.

| DNS Pro | oxy |  |
|---------|-----|--|
|---------|-----|--|

Figure 4-10. DNS proxy settings

Enable

#### DHCP

DHCP stands for Dynamic Host Control Protocol. The DHCP server gives out IP addresses when a device is starting up and request an IP address to be logged on to the network. The device must be set as a DHCP client to "Obtain the IP address automatically". By default, the DHCP Server is enabled in the unit. The DHCP address pool contains the range of the IP address that will automatically be assigned to the clients on the network.

DHCP client computers connected to the unit will have their information displayed in the DHCP Client List table. The table will show the Type, Host Name, IP Address, MAC Address, Description, and

Expired Time of the DHCP lease for each client computer. DHCP Server is a useful tool that automates the assignment of IP addresses to numbers of computers in your network. The server maintains a pool of IP addresses that you use to create scopes. (A DHCP scope is a collection of IP addresses and TCP/IP configuration parameters that are available for DHCP clients to lease.) Then, the server automatically allocates these IP addresses and related TCP/IP configuration settings to DHCP-enabled clients in the network. The DHCP Server leases the IP addresses to clients for a period that you specify when you create a scope. A lease becomes inactive when it expires. Through the DHCP Server, you can reserve specific IP addresses permanently for hardware devices that must have a static IP address (e.g., a DNS Server).

An advantage of using DHCP is that the service assigns addresses dynamically. The DHCP Server returns addresses that are no longer in use to the IP addresses pool so that the server can reallocate them to other machines in the network. If you disable this DHCP, you would have to manually configure IP for new computers, keep track of IP addresses so that you could reassign addresses that clients aren't using, and reconfigure computers that you move from one subnet to another. The DHCP Static MAP table lists all MAC and IP address which are active now.

| MAC              |                             |                               | Insert Change |
|------------------|-----------------------------|-------------------------------|---------------|
| MAC              |                             | Description                   | Action        |
| DHCP Static M    | Иар                         | Description                   | Action        |
| DHCP IP Lease Ti | End IP : 192.168            | .0. 250<br>seconds (60864000) |               |
| Assigned DHCP I  | P Address Start IP: 192.168 | 3.0. 100                      |               |
| Drick Server     | Enable                      |                               |               |
| DHCD Server      |                             |                               |               |

Figure 4-11. DHCP server settings

When you enable the DHCP server, you are able to enter:

| Assigned DHCP IP<br>Address | Enter the starting IP address for the DHCP server's IP assignment and the ending IP address for the DHCP server's IP assignment. |
|-----------------------------|----------------------------------------------------------------------------------------------------|
| DHCP IP Lease<br>Time       | Assign the length of time for the IP lease, default setting is 86400 seconds.                                                    |

Table 4-4. DHCP server description

#### **Static Route**

Static routes are special routes that the network administrator manually enters into the router configuration for local network management. You could build an entire network based on static routes. The problem with doing this is that when a network failure occurs, the static route will not change without you performing the change. This could be IP-PBX if the failure occurs when the administrator is not available.

The route table allows the user to configure and define all the static routes supported by the router.

#### Network Settings

Static Route

| Enable | Туре  | Target | Netmask       | Gateway | Action        |
|--------|-------|--------|---------------|---------|---------------|
|        | Net 💌 |        | 255.255.255.0 |         | Insert Change |

| Enable  | Enable/Disable the static route.                                                                                                    |
|---------|----------------------------------------------------------------------------------------------------|
| Туре    | Indicates the type of route as follows, Host for local connection and Net for network connection.                                                                                                    |
| Target  | Defines the base IP address (Network Number) that will be<br>compared with the destination IP address (after an AND with<br>NetMask) to see if this is the target route.                                                         |
| NetMask | The subnet mask that will be AND'd with the destination IP address<br>and then compared with the Target to see if this is the target route.                                                                                      |
| Gateway | The IP address of the next hop router that will be used to route traffic for this route. If this route is local (defines the locally connected hosts and Type = Host) then this IP address MUST be the IP address of the router. |
| Action  | Insert a new Static Router entry or update a specified entry.                                                                                                    |
|         | Table 4-5. Static route description                                                                                                    |

#### NAT

NAT (Network Address Translation) serves three purposes:

- 1. Provides security by hiding internal IP addresses. Acts like firewall.
- 2. Enables a company to access internal IP addresses. Internal IP addresses that are only available within the company will not conflict with public IP.
- 3. Allows a company to combine multiple ISDN connections into a single internet connection.

| Network Settings                                                                                                    |                                                                                                    |             |             |               |
|----------------------------------------------------------------------------------------------------|----------------------------------------------------------------------------------------------------|-------------|-------------|---------------|
| NAT Setting     Network Address     Translation     IPSec Pass Through     PPTP Pass Through     L2TP Pass Through     SIP ALG     NetMeeting ALG     DMZ | <ul> <li>Enable</li> <li>Enable</li> <li>Enable</li> <li>Enable</li> <li>Enable</li> <li>Enable</li> <li>Enable</li> <li>Enable</li> <li>Enable</li> <li>Submit</li> </ul> | eset        |             |               |
| Virtual Server Mapper     Enable WAN Port                                                                                                    | Ping<br>Protocol                                                                                                    | LAN IP      | LAN Port    | Action        |
|                                                                                                    |                                                                                                    | 8.<br>      |             | Insert Change |
| • Port Trigger                                                                                                    |                                                                                                    |             |             |               |
| Enable Trigger Port                                                                                                    | t Trigger Type                                                                                                    | Public Port | Public Type | Action        |
|                                                                                                    | ТСР 💌                                                                                                    |             | TCP 💌       | Insert Change |

Figure 4-13. NAT settings

> NAT Setting

| Network Address<br>Translation | 🗹 Enable     |
|--------------------------------|--------------|
| IPSec Pass Through             | Enable       |
| PPTP Pass Through              | 🗹 Enable     |
| L2TP Pass Through              | 🗹 Enable     |
| SIP ALG                        | Enable       |
| NetMeeting ALG                 | 🗹 Enable     |
| DMZ                            | 🗹 Enable     |
| DMZ LAN IP                     | 192.168.0.11 |

Figure 4-14. NAT settings

| Network Address<br>Translation | Enable/Disable NAT.                                                                                                    |
|--------------------------------|----------------------------------------------------------------------------------------------------|
| IPSec Pass Through             | IPsec (Internet Protocol Security) is a framework for a set of protocols for<br>security at the network or packet processing layer of network<br>communication. Enable/Disable this framework verification.                |
| PPTP Pass Through              | PPTP (Point-to-Point Tunneling Protocol) is a protocol that allows<br>corporations to extend their own corporate network through private<br>"tunnels" over the public Internet. Enable/Disable this protocol verification. |

L2TP (The Layer 2 Tunnel Protocol) is an emerging Internet Engineering Task Force (IETF) standard that combines the best features of two existing tunneling protocols: Cisco's Layer 2 Forwarding (L2F) and Microsoft's Point-to-Point Tunneling Protocol (PPTP). L2TP is an extension to the Point-to-Point Protocol (PPP), which is an important component for VPNs. VPNs allow users and telecommuters to connect to their corporate intranets or extranets. Enable/Disable this function.

SIP, the Session Initiation Protocol, is a signaling protocol for InternetSIP ALGconferencing, telephony, presence, events notification and instant<br/>messaging. Enable/Disable this protocol verification.

In computer networks, a DMZ (Demilitarized Zone) is a computer host or small network inserted as a "neutral zone" between a company's private network and the outside public network. It prevents outside users from getting direct access to a server that has company dIP-PBX. Think of DMZ as the front yard of your house. It belongs to you and you may put some things there, but you would put anything valuable inside the house where it can be properly secured. Setting up a DMZ is very easy. If you have multiple computer s, you can choose to simply place one of the computers between the Internet connection and the firewall.

DMZ IP LANIf you have a computer that cannot run Internet applications properly from<br/>behind the device, then you can allow the computer to have unrestricted<br/>Internet access. Enter the IP address of that computer as a DMZ host with<br/>unrestricted Internet access. Adding a client to the DMZ may expose that<br/>computer to a variety of security risks; so only use this option as a last<br/>resort.

Table 4-6. NAT description

#### Virtual Server Mapping

The device can be configured as a virtual server so that remote users accessing services such as Web or FTP services via the public (WAN) IP address can be automatically redirected to local servers in the LAN network. Depending on the requested service (TCP/UDP port number), the device redirects the external service request to the appropriate server within the LAN network. You will only need to input the LAN IP address of the computer running the service and enable it.

A Virtual Server is defined as a service port, and all requests to this port will be redirected to the computer specified by the server IP.

#### Virtual Server Mapping

| Enable | WAN Port | Protocol | LAN IP       | LAN Port | Action        |
|--------|----------|----------|--------------|----------|---------------|
|        | 80       | TCP 💌    | 192.168.0.17 | 80       | Insert Change |

Figure 4-15. Virtual server mapping settings

| Enable   | Enable/Disable the virtual server mapping, default setting is Disable.                                                                                                    |
|----------|----------------------------------------------------------------------------------------------------|
| WAN Port | The port number on the WAN side that will be used to access the virtual service. Enter the WAN Port number, e.g. enter 80 to represent the Web (http server), or enter 25 to represent SMTP (email server). Note: You can <i>specify maximum 32 WAN Ports</i> . |
| Protocol | The protocol used for the virtual service. Select a protocol type is TCP or UDP.                                                                                                    |
| LAN IP   | The server computer in the LAN network that will be providing the virtual services. Enter the IP address of LAN.                                                                                                    |
| LAN Port | The port number of the service used by the Private IP computer.<br>Enter the LAN port number.                                                                                                    |
| Action   | Insert a new WAN port or update a specified WAN port.                                                                                                    |
|          | Table 4-7. Virtual server mapping description                                                                                                    |

#### Port Trigger

Some applications require multiple connections, such as Internet gaming, video conferencing, Internet telephony and others. These applications have difficulties working through NAT (Network Address Translation). If you need to run applications that require multiple connections, specify the port normally associated with an application in the "Trigger Port" field, select the protocol type as TCP (Transmission Control Protocol) or UDP (User DIP-PBXgram Protocol), then enter the public ports associated with the trigger port to open them for inbound traffic.

#### Port Trigger

| Enable | Trigger Port | Trigger Type | Public Port | Public Type | Action        |
|--------|--------------|--------------|-------------|-------------|---------------|
|        | 40           | TCP 💌        | 40          | TCP 💌       | Insert Change |

#### Figure 4-16. Port trigger settings

| Enable       | Enable/Disable the port trigger, default setting is Disable.                |
|--------------|-----------------------------------------------------------------------------|
| Trigger Port | This is the port used to trigger the application. It can be either a single |
| 554          | port or a range of ports.                                                   |

| Trigger Type | This is the protocol used to trigger the special application.                                                                                                    |
|--------------|----------------------------------------------------------------------------------------------------|
| Public Port  | This is the port number on the WAN side that will be used to access<br>the application. You may define a single port or a range of ports. You<br>can use a comma to add multiple ports or port ranges. |
| Public Type  | This is the protocol used for the special application.                                                                                                    |
| Action       | Insert a new Port Trigger or update a specified Port Trigger.                                                                                                    |
|              | Table 4-8. Port trigger description                                                                                                    |

## Packet Filter

Controlling access to a network by analyzing the incoming packets and letting they pass or halting them based on the IP addresses of the source. (This function can be useful for residential screening as well for parental screening or other)

#### Network Settings

| Packet I<br>WAN 🔽 | Filter<br>Enable    |            |          |                 |     |                                  |                            |
|-------------------|---------------------|------------|----------|-----------------|-----|----------------------------------|----------------------------|
| Enable            | Source IP           | Dest. Port | Protocol | Block           | Day | Time                             | Action                     |
|                   |                     |            | ТСР 🔽 А  | lways           |     | 00:00 💌 ~ 00:00 💌                | Insert<br>Change           |
|                   |                     |            |          |                 |     |                                  |                            |
|                   |                     |            |          |                 |     |                                  |                            |
| LAN 🗹             | Enable              |            |          |                 |     |                                  |                            |
| LAN 🗹<br>Enable   | Enable<br>Source IP | Dest. Port | Protocol | Block           | Day | Time                             | Action                     |
| LAN 🗹<br>Enable   | Enable<br>Source IP | Dest. Port | Protocol | Block           | Day | Time                             | Action<br>Insert<br>Change |
| LAN 🗹<br>Enable   | Enable<br>Source IP | Dest. Port | Protocol | Block<br>Ilways | Day | <b>Time</b><br>00:00 ▼ ~ 00:00 ▼ | Action<br>Insert<br>Change |

| Enable | MAC Address | Block  | Day | Time              | Action        |
|--------|-------------|--------|-----|-------------------|---------------|
|        |             | Always |     | 00:00 🔽 ~ 00:00 🔽 | Insert Change |

Figure 4-17. Packet filter settings

#### WAN $\triangleright$

| The WAN IP port packet filter function, control a network IP port, default setting is <i>Enable</i> . |
|----------------------------------------------------------------------------------------------------|
| Enable/Disable the Internet to WAN IP source port rules, default setting is <i>Disable</i> .          |
| This is the filter WAN IP address. Example: 209.131.36.158                                            |
| This is the port used for source IP service.                                                          |
| This Protocol Used for the source IP service. Select either TCP or UDP.                               |
|                                                                                                    |

| Block | Wan IP Port Block time setting. Select Always or By Schedule.                                 |
|-------|-----------------------------------------------------------------------------------------------|
| Day   | Block Day setting, select a All / Mon-Sat./ Mon-Fri./Mon./ Tues./<br>Wed./Thu./Fri./Sat./Sun. |
| Time  | Block Time setting, select time range is 00:00 to 23:59.                                      |
|       | Table 4-9. Packet filter-WAN description                                                      |

> LAN

| LAN<br>Enable/Disable | Internet to LAN filter function, default setting is <i>Enable</i> . A prohibitive rule set should only allow the necessary Internet/DMZ services to LAN (Local Area Network) clients. |
|-----------------------|----------------------------------------------------------------------------------------------------|
| Enable                | Enable/Disable the WAN IP source port rules, default setting is <i>Disable</i> .                                                                                                    |
| Source IP             | This is the filter source IP address to LAN.                                                                                                    |
| Dest. Port            | This is the port used for source IP.                                                                                                    |
| Protocol              | This Protocol Used for the WAN Filter service. Select either TCP or UDP.                                                                                                    |
| Day                   | Block Day setting, select All / Mon-Sat./ Mon-Fri./Mon./<br>Tues./ Wed./Thu./Fri./Sat./Sun.                                                                                           |
| Time                  | Block Time setting, select time range is 00:00 to 23:59                                                                                                    |
|                       | Table 4-10. Packet filter-LAN description                                                                                                    |

#### > MAC

| MAC<br>Enable/Disable | Form internet MAC filter function, default setting is <i>Enable.</i> |
|-----------------------|----------------------------------------------------------------------|
| Block                 | Wan IP Port Block time Setting. Select Always or By                  |
|                       | Schedule.                                                            |
| Dav                   | Block Day setting, select a All / Mon-Sat./ Mon-Fri./Mon./           |
|                       | Tues./ Wed./Thu./Fri./Sat./Sun.                                      |
| Time                  | Block Time setting, select time range is 00:00 to 23:59              |
|                       | Table 4-11. Packet filter-MAC description                            |

# **URL** Filter

URL filter allows you to block sites based on a black list and white list. Sites matching the black list but not matching the white list will be automatically blocked and closed.

| URL Filter |           |                   |               |
|------------|-----------|-------------------|---------------|
| Enable     |           |                   |               |
| Enable     | Client IP | URL Filter String | Action        |
|            |           |                   | Insert Change |

Figure 4-18. URL filter settings

| Enable            | Enable/Disable the URL filter function, default setting is Disable. |
|-------------------|---------------------------------------------------------------------|
| Enable            | Enable/Disable Block URL to the Clinet IP, default setting is       |
|                   | Disable                                                             |
| Client IP         | This is the Clinet IP is LAN address. Example:                      |
|                   | 192.168.0.100                                                       |
| URL Filter String | This is the filter URL. <i>Example</i> : "http://www.yahoo.com/"    |
|                   | Table 4-12. URL filter description                                  |

## Security

Intrusion Detection has powerful management and analysis tools that let your IT administrator see what's going on in your network. Such as whose surfing the Web, and gives you the tools to block access to inappropriate Web sites.

Malicious code (also called vandals) is a new breed of Internet threat that cannot be efficiently controlled by conventional antivirus software alone. In contrast to viruses that require a user to execute a program in order to cause damage, vandals are auto-executable applications

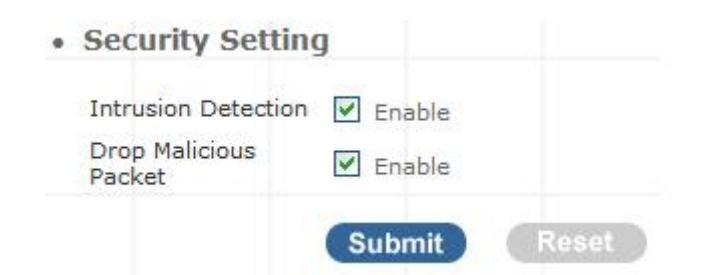

Figure 4-19. Security settings

| Intrusion | Detection | Enable / Disable , network / internet security protection. |
|-----------|-----------|------------------------------------------------------------|
| Drop      | Malicious | Enable / Disable , Detect and drop malicious application   |
| Packet    |           | layer traffic.                                             |

Table 4-13. Security description

#### UPnP

UPnP provides support for communication between control points and devices. The network media, the TCP/IP protocol suite and HTTP provide basic network connectivity and addressing needed. On top of these open, standard, Internet based protocols, UPnP defines a set of HTTP servers to handle discovery, description, control, events, and presentation.

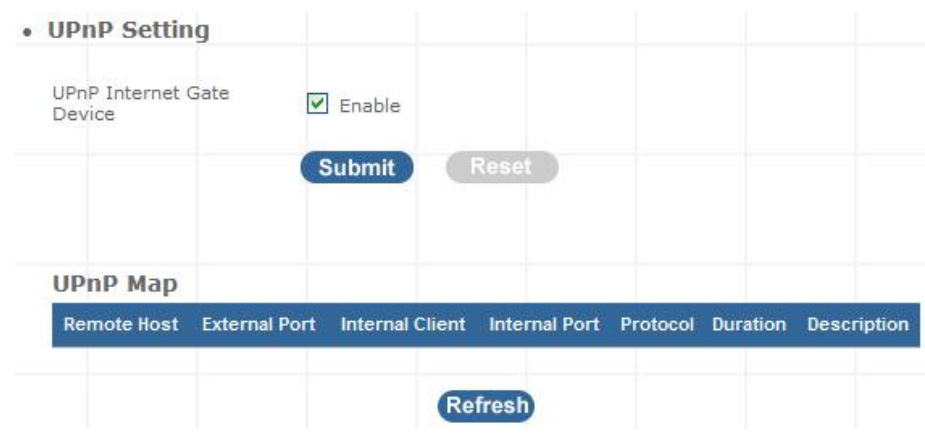

Figure 4-20. UPnP settings

UPNP Internet Gate Enable/Disable UPNP Service to working, default Device setting is *Disable*.

Table 4-18. UPnP description

#### DDNS

The DDNS (Dynamic DNS) service allows you to alias a dynamic IP address to a static hostname, allowing your computer to be more easily accessed from various locations on the Internet. Without DDNS, the users should use the WAN IP to reach internal server. It is inconvenient for the users if this IP is dynamic. With DDNS supported, you apply a DNS name (e.g., <u>www.IPPBX.com</u>) for your server (e.g., Web server) from a DDNS server. The outside users can always access the web server using the www.IP-PBX.com regardless of the WAN IP.

When you want your internal server to be accessed by using DNS name rather than using the dynamic IP address, you can use the DDNS service. The DDNS server allows to alias a dynamic IP address to a static hostname.

Unlike DNS that only works with static IP addresses, DDNS works with dynamic IP addresses, such as those assigned by an ISP or other DHCP server. DDNS is popular with home networkers, who typically receive dynamic, frequently-changing IP addresses from their service provider.

DDNS is a method of keeping a domain name linked to a changing (dynamic) IP address. With most Cable and DSL connections, you are assigned a dynamic IP address and that address is used only for the duration of that specific connection. With the IP-PBX, you can setup your DDNS service and the IP-PBX will automatically update your DDNS server every time it receives a different IP address.

#### **Network Settings**

• DDNS Setting

| DDNS                       | Enable       |
|----------------------------|--------------|
| DDNS Server Type           | DynDns.org   |
| DDNS Username              |              |
| DDNS Password              |              |
| Confirmed Password         |              |
| Hostname to register       |              |
| DDNS Interval Registration | Enable       |
|                            | Submit Reset |

Figure 4-21. DDNS settings

| Enable               | Enable/Disable the DDNS service, default setting is Disable.        |
|----------------------|---------------------------------------------------------------------|
| DDNS Server Type     | The IP-PBX support two types of DDNS, DynDns.org or No-IP.com       |
| DDNS Username        | The username which you register in DynDns.org or No-IP.com website. |
| DDNS Password        | The password which you register in DynDns.org or No-IP.com website. |
| Confirmed Password   | Confirm the password which you typing.                              |
| Hostname to register | The hostname which you register in DynDns.org or No-IP.com website  |
|                      |                                                                     |

Table 4-14. DDNS description

#### **SNMP**

The simple network management protocol (SNMP) forms part of the internet protocol suite as defined by the Internet Engineering Task Force (IETF). SNMP is used by network management systems to monitor network-attached devices for conditions that warrant administrative attention. It consists of a set of standards for network management, including an Application Layer protocol, a IP-PBXbase schema, and a set of IP-PBX objects.

| SNMP                 | Enable  |                   |
|----------------------|---------|-------------------|
| SNMP Read Community  | public  | (default:public)  |
| SNMP Write Community | private | (default:private) |
| SNMP Trap Host       |         |                   |
| SNMP Trap Community  | public  | (default:public)  |

Figure 4-22. SNMP settings

| Enable               | Enable/Disable the SNMP service, default setting is Disable.  |
|----------------------|---------------------------------------------------------------|
|                      | (Support SNMP version 1 or SNMP version 2c).                  |
| SNMP Read Community  | SNMP Read Community string so that EPICenter can              |
| ,                    | retrieve information.(default :public)                        |
|                      | Specifies the name of the SNMP write community to which       |
| SNMP Write Community | the printer device that this actual destination represents    |
|                      | belongs.(Default:private)                                     |
| SNMD Tran Host       | Defines an SNMP trap host to which AppCelera will send        |
| Sivier Trap Host     | trap messages. (Default address is empty)                     |
|                      | The SNMP trap community name. The community name              |
| SNMP Trap Community  | functions as a password for sending trap notifications to the |
|                      | target SNMP manager. (Default: public).                       |
|                      |                                                               |

Table 4-15. SNMP description

Chapter 5 Management

# Admin Account

The administrator account can access the management interface through the web browser.

| Addition Account                   |          |
|------------------------------------|----------|
| Administrator Name                 | admin    |
| Administrator Password             | *****    |
| Confirm Password                   | *****    |
| Remote administration              | ✓ Enable |
| Http port for remote               | 8080     |
| Remete administration only from IR | 0.0.0.0  |

Figure 5-1. Management settings

|                         | Assign a name to represent the administrator account. Maximum 16        |
|-------------------------|-------------------------------------------------------------------------|
| Administrator Name      | characters. Legal characters can be the upper letter "A" to "Z", lower  |
|                         | letter "a" to "z", digit number "0" to "9" and an underscore sign; "_". |
|                         | Assign an administrator password. Maximum 16 characters and             |
| Administrator           | minimum 6 characters with mix of digits and letters characters. Legal   |
| Password                | characters can be the upper letter "A" to "Z", lower letter "a" to "z", |
|                         | digit number "0" to "9" and an underscore sign"_".                      |
|                         | Enter the administrator password again. Remote Administrator            |
| Confirm Password        | allows the device to be configured through the WAN port from the        |
|                         | Internet using a web browser. A username and password is still          |
|                         | required to access the browser-based management interface.              |
| Pomoto Administration   | Enable/Disable to access from remote site. Default setting is           |
| Remote Administration   | "Disable".                                                              |
| Litte part for romate   | If you allowed the access from the remote site, assign the http port    |
| http port for remote    | used to access the IP-PBX. Default port number is "8080".               |
|                         | Internet IP address of the computer that has access to the IP-PBX.      |
| Demote educivicturation | Assign the legal IP address.                                            |
| Remote administration   | Example: http://x.x.x.x8080 where as x.x.x.x is the WAN IP              |
| only from IP            | address and 8080 is the port used for the Web-Management                |
|                         | interface.                                                              |
|                         |                                                                         |

Table 5-1. Management description

# **V**Note

- The administrator name and password are <u>case-sensitive</u>
- and the "blank" character is an *illegal character* Only the administrator account has the ability to change account password.

## Date & Time

## Manual Time Setting

#### Management

| • Date/Time        |                                          |
|--------------------|------------------------------------------|
| Date Time Set By   | Manual Time Setting C NTP Time Server    |
| Time Zone          | (GMT+08:00) Beijing, Singapore, Taipei 💌 |
| Daylight Saving    |                                          |
| Date Value Setting | Year: 2007 V Month: 08 V Day: 16 V       |
| Time Value Setting | Hour: 17 V Minute: 27 V Second: 27 V     |
|                    | Submit                                   |

Figure 5-2. Date/Time-Manual time settings

| /. |
|----|
|    |

Table 5-2. Date/Time-Manual time description

#### > NTP Time Server

#### Management

| • | Date/Time           |                        |                           |
|---|---------------------|------------------------|---------------------------|
|   | Date Time Set By    | C Manual Time Setting  | g 💿 NTP Time Server       |
|   | Time Zone           | (GMT+08:00) Beijing, S | Singapore, Taipei 💌       |
|   | Daylight Saving     |                        |                           |
|   | NTP Update Interval | 24                     | hours (11000, default:24) |
|   | NTP Server 1        | pool.ntp.org           |                           |
|   | NTP Server 2        |                        |                           |
|   |                     | Submit                 |                           |

Figure 5-3. Date/Time-NTP time settings

| NTP Time Server | Protocol used to help match your system clock with an accurate |
|-----------------|----------------------------------------------------------------|
|                 | time source. For example atomic clock or a server.             |

| Time Zone            | Choose your time zone, Default is (GMT+8:00) Beijing,             |  |  |  |
|----------------------|-------------------------------------------------------------------|--|--|--|
|                      | Singapore, Taipei.                                                |  |  |  |
|                      | Enable / Disable. Default is Disabling, time during which clocks  |  |  |  |
| Daylight Saving      | are set one hour ahead of local standard time; widely adopted     |  |  |  |
|                      | during summer to provide extra daylight in the evenings.          |  |  |  |
| NTD Lindoto Intonvol | Default is 24 hours; This is used to select the frequency of. NTP |  |  |  |
| NTP Opdate interval  | updates.                                                          |  |  |  |
| NTP Server 1         | Default is "pool.ntp.org", NTP Server address.                    |  |  |  |
| NTP Server 2         | Default is empty.                                                 |  |  |  |
|                      | Table 5-3. Date/Time-NTP time description                         |  |  |  |

## **Ping Test**

This useful diagnostic utility can be used to check if a computer is on the Internet. It sends ping packets and listens for replies from the specific host. Enter in a host name or the IP address that you want to ping (Packet Internet Groper) and click Ping. *Example:* www.yahoo.com or 209.131.36.158

| Ding Destingtion |                     |             |
|------------------|---------------------|-------------|
| F                | igure 5-4. Ping tes | at settings |
| PING             | Destination         | Ping        |
| • PINC           | G Test              |             |
| Manage           | ement               |             |

Table 5-4. Ping test description

#### Save & Restore

All settings can be saving to a local file. Pervious device configuration can also be restored by upload a local file back to the device.

| Manage  | ment                                                    |
|---------|---------------------------------------------------------|
| • Save/ | Restore Setting                                         |
| Save    | Save device current configuration to local file Save    |
| Restore | Upload a local file to restore as device configuration: |
|         | Browse Restore                                          |

Figure 5-5. Save/Restore settings

## **Factory Default**

This function is used to restore all the parameters back to factory default setting. You can use the Save/Restore Setting to check the factory default configuration, after you click on the Set button.

| Management                                           |
|------------------------------------------------------|
| Factory Default Setting                              |
| Set device configuration to Factory default setting: |
| Figure 5-6. Factory default settings                 |

#### **Firmware Update**

You can upgrade the firmware of the device using this tool. Make sure that the firmware you want to use is saved on the local hard drive of your computer. Click on Browse to search the local hard drive for the firmware to be used for the update. Upgrading the firmware will not change any of your system settings but it is recommended that you save your system settings before doing a firmware upgrade.

| Firmware Update   |                     |
|-------------------|---------------------|
| Firmware File     | Browse Upload       |
| Figure 5-7. Firmw | are update settings |

**Firmware Name** Select that you want to upgrade Firmware version.

Table 5-5. Firmware update description

# Chapter 6 Information

# **System Information**

**System Information** page indicates the current setup-status of the device, it includes LAN, WAN, (Status and MAC Address), Host Name / System Date time / Machines Life time and system firmware information. The information and options on this page will vary according to your WAN setting (Static IP, DHCP, or PPPoE).

-If your WAN connection is set up for *Dynamic IP address*, the page will display "Release" and "Renew" buttons. Use "Release" to disconnect from your ISP and use "Renew" to connect to your ISP.

-If your WAN connection is set up for *PPPoE*, the page will display "Connect" and "Disconnect" buttons. Use "Disconnect" to drop the PPPoE connection and use "Connect" to establish the PPPoE connection

| System Information                           |                                                                                         |  |  |  |
|----------------------------------------------|-----------------------------------------------------------------------------------------|--|--|--|
| System                                       |                                                                                         |  |  |  |
| Firmware Version<br>Host Name                | IPX - 1.1.1<br>IP.PBX                                                                   |  |  |  |
| Date & Time<br>Life Time<br>Mode             | Tue Jan 2 04:35:41 CST 2007<br>04:35:42 up 20:35, load average: 0.05, 0.02, 0.00<br>NAT |  |  |  |
| WAN     WAN Type                             | Static IP                                                                               |  |  |  |
| IP Address<br>Subnet Mask<br>Default Gateway | 172.16.0.1<br>255.255.0.0<br>172.16.0.254                                               |  |  |  |
| MTU<br>DNS 1 (Primary)<br>DNS 2 (Secondary)  | 1500<br>168.95.1.1<br>168.95.192.1                                                      |  |  |  |
| LAN     IP Address                           | 192.168.1.1                                                                             |  |  |  |
| Subnet Mask<br>DHCP Server Function          | 255.255.255.0<br>Enabled                                                                |  |  |  |
| Physical MAC     WAN                         | 00:0F:FD:50:00:00                                                                       |  |  |  |
| LAN                                          | 00:0F:FD:50:00:01                                                                       |  |  |  |

Figure 6-1. System Information

## **PBX Extension Status**

This page displays the information of Extension/Users Registration status.

• Extension Status

| 🔘 Register OK! 📝 Talk on the Telephone ! 💥 Register Unknown! |        |     |        |     |        |
|--------------------------------------------------------------|--------|-----|--------|-----|--------|
| Num                                                          | Status | Num | Status | Num | Status |
| 106                                                          |        | 105 |        | 104 |        |
| 103                                                          |        | 102 |        | 101 |        |
| 464                                                          | *      | 463 | *      | 462 | *      |
| 461                                                          | *      | 460 | *      | 459 | *      |
| 458                                                          | *      | 457 | *      | 456 | *      |
| 455                                                          |        | 454 |        | 450 |        |

Figure 6-2. Extension Status

| Register OK          | SIP device is connected to IPPBX                                                |
|----------------------|---------------------------------------------------------------------------------|
| Talk on the telephon | The connection from/to the other end of SIP device is <sup>e</sup> established. |
| Register Unknown     | Sip device is not connected to IPPBX                                            |
| Ta                   | able 6-1. Extension Status description                                          |

## **PBX Trunk Status**

This page displays the information of Service Provider Registration status.

| <ul> <li>Service</li> </ul> | Prov | vider Stat | us     |          |          |     |        |
|-----------------------------|------|------------|--------|----------|----------|-----|--------|
|                             | 0    | Register O | K!     | Register | Unknown! |     |        |
|                             |      | Num        | Status | Num      | Status   | Num | Status |
|                             | 0395 | 413        | ×      | 288929   | 0        |     |        |

Figure 6-3. Service Provider Status

| <b>O</b> Register OK | SIP Trunk is registered     |
|----------------------|-----------------------------|
| Register Unknown     | SIP Trunk is not registered |

Table 6-2. Service Provider Status description

#### **Call Detail Record**

Call Detail Record (CDR) contains the call history of the extensions when calls was made or received. Recorded information include: Source Number, Destination Number, Start Time, Answer Time, End Time, Duration Time and Status.

- Call Detail Record
  - << [1] >>

| Source<br>No | Destination<br>No | Start Time             | Answer Time            | End Time               | Duraction<br>Time | Status   |
|--------------|-------------------|------------------------|------------------------|------------------------|-------------------|----------|
| 200          | 100               | 2007-11-28<br>14:23:51 | 2007-11-28<br>14:23:51 | 2007-11-28<br>14:24:16 | 25                | ANSWERED |
| 100          | out               | 2007-11-28<br>14:24:41 | 2007-11-28<br>14:24:42 | 2007-11-28<br>14:24:47 | 6                 | ANSWERED |
| 2010         | s                 | 2007-11-28<br>14:24:42 | 2007-11-28<br>14:24:42 | 2007-11-28<br>14:24:47 | 5                 | ANSWERED |
| 100          | out               | 2007-11-28<br>14:24:52 | 2007-11-28<br>14:24:57 | 2007-11-28<br>14:24:58 | 6                 | ANSWERED |
| 431          | 100               | 2007-11-28<br>14:29:06 | 2007-11-28<br>14:29:07 | 2007-11-28<br>14:29:11 | 5                 | ANSWERED |
| 431          | 100               | 2007-11-28<br>14:30:12 | 2007-11-28<br>14:30:14 | 2007-11-28<br>14:30:26 | 14                | ANSWERED |

Figure 6-4. Call Detail Record

Press << to go to the Next page; Press >>> to go to the Previous page

| Source No      | Caller's ID                                                           |
|----------------|-----------------------------------------------------------------------|
| Destination No | ID of destination extension / user                                    |
| Start Time     | The date/time when the call initiated                                 |
| Answer Time    | The date/time when the call answered                                  |
| End Time       | The date/time when the call terminated                                |
| Duration Time  | Duration of the call, in seconds, from Start Time to End Time.        |
| Status         | 4 status available (1) Answered; (2) No Answer; (3) Busy; (4) Failed. |
|                |                                                                       |

Table 6-3. Call Detail Record description

**V**Note

IPPBX / WIPPBX have save Maximum 500 Records to the memory. If you press Reset bottom or reboot the system, the record will be erased.

# Appendix A

# How to use Call Parking function

The followings are the Call Park function settings, and all of VoIP devices (ATA, GW and IP Phone) were registered with Wi-Fi IP PBX.

- > Extension to Dial for Parking Calls: 700
- > Extensions to park calls on :701-720

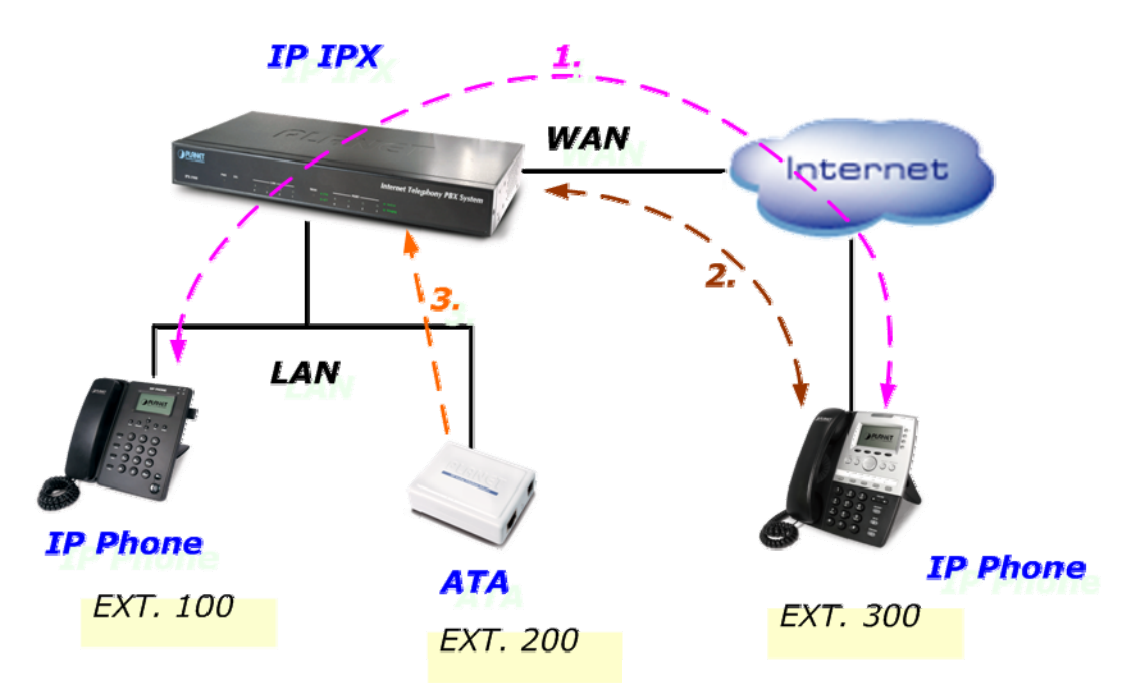

Figure A-1. Call Parking sample scenario

- 1. Ext.100 and Ext.300 are talking.
- 2. Ext.300 press Transfer button and dial "**700#**" to carry out the Call Parking function, and the voice guide will tell Ext.300 a retrieve number (ex:701) to set parking call (At this moment, the remote extension will hear the holding music.)
- 3. Ext.200 dial retrieve number (ex:701) to pick up call.
- 4. Ext.100 are talking with Ext.200

# Appendix B

# How to use Call Pick-up function

The followings are the Call Pickup function settings, and all of VoIP devices (ATA, GW and IP Phone) were registered with IP PBX.

#### Pickup Extension: \*8

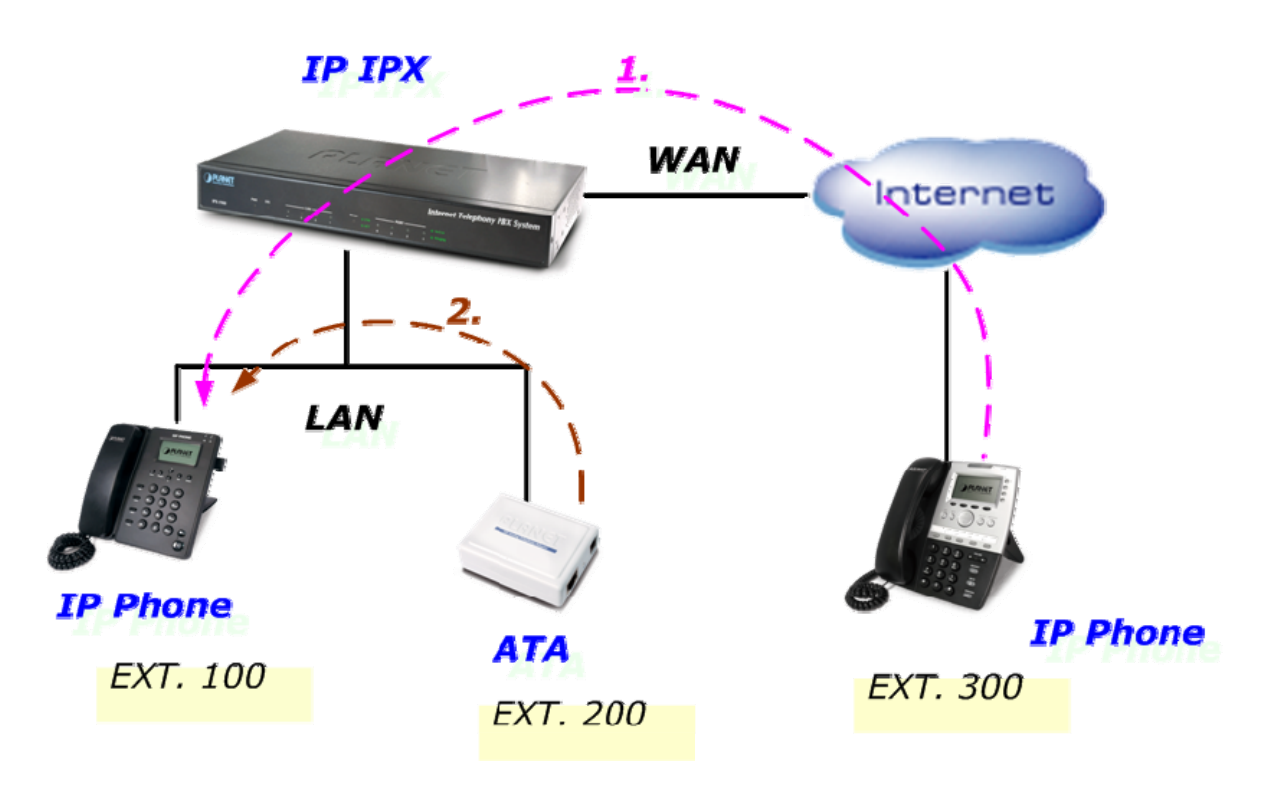

Figure B-1. Call Pickup sample scenario

- 1. Ext.300 call to Ext.100, and Ext.100 is ringing.
- 2. Ext.200 dial "\*8#" to pickup the call for Ext.100, and Ext.200 is talking with Ext.300.

# **Record Sound Sample**

This sample for how to record sound, as gsm format file for ipbx series use.

- A) Visit to www.nch.com.au sound home-page, to download Wavepad v3.05 (for windows) sound tools install your pc.
- B) In this screen, create a *new file*, Input *8000Hz* and select *mono (Single)* channel then press ok to finish.

| 🖶 WavePad Master's Edil          | tion                                        |                             |                      |                                                              |
|----------------------------------|---------------------------------------------|-----------------------------|----------------------|--------------------------------------------------------------|
| <u>File Edit Effects Control</u> | <u>T</u> ools <u>B</u> ookmark <u>V</u> iew | <u>W</u> indow <u>H</u> elp |                      |                                                              |
| 🖶 🍯 📙                            | S A                                         | 🍖 🖪 -                       | ê X                  | 💿 📵 📗                                                        |
| New File Open File Save Fi       | ie Undo Redo                                | Cut Copy                    | Paste Delete         | Load CD Burn CD Bo                                           |
| ×                                | — ₩ ₩ ₩ <mark>-</mark>                      | ₩₩~図)                       |                      | \$P\$ \$P\$ \$\$\$\$ \$P\$ \$P\$ \$P\$ \$P\$ \$P\$ \$P\$ \$P |
| Files 🛞                          |                                             |                             |                      |                                                              |
| Create a new file                |                                             |                             |                      |                                                              |
| Open an existing file            | New File                                    |                             | 2 1                  | (                                                            |
| Load tracks from CD              | I NEW THE                                   |                             |                      |                                                              |
| Save file as                     | <u>S</u> ample Ra                           | ate: 8000                   | <b>•</b>             |                                                              |
| Tools                            | Channels:                                   | • <u>M</u> a                | ono (Single)         |                                                              |
| Patek processor                  | -                                           | O Ste                       | e <u>r</u> eo (Dual) |                                                              |
| Datch processor                  |                                             | Canaal                      |                      |                                                              |
| Region (\$)                      |                                             |                             |                      |                                                              |
|                                  |                                             |                             |                      | Inc                                                          |
|                                  |                                             |                             |                      |                                                              |
|                                  |                                             | Start                       | 0:00:00.00           | Sel Length 0:00:00.00                                        |
|                                  |                                             | End                         | 0:00:00.00           | File Length 0:00:00.00                                       |
| Download more software from      | www.nch.com.au/software >:                  | > click here <<             |                      |                                                              |

C) Press F5 Select your recording sound device and record channel or recording volume level.

| Record Control             | ? ×                                   |
|----------------------------|---------------------------------------|
| Eile Info                  | <u>R</u> ecording:                    |
| Name: Untitled 1           | Devi <u>c</u> e: Realtek AC97 Audio 💌 |
| Playback                   | Input Windows Record Mixer            |
| Device: Realtek AC97 Audio | Vojume: Open Windows Record Mixer     |
| Volume:                    | Advanced Record Options               |
|                            |                                       |
|                            |                                       |
| 🔴   🕨   🖓   🔳   🕅          |                                       |

D) Press

Start recording

E) Save the current file as WAV or gsm format to finish.

| Save Audio File        | As            |             |   |     |                  | ? 🔀    |
|------------------------|---------------|-------------|---|-----|------------------|--------|
| Save in:               | 🗀 IPBX_Temp   |             | ~ | 3 🦻 | <del>ب 🔝</del> 👏 |        |
| My Recent<br>Documents |               |             |   |     |                  |        |
| Desktop                |               |             |   |     |                  |        |
| My Documents           |               |             |   |     |                  |        |
| My Computer            |               |             |   |     |                  |        |
|                        | File name:    | agent-pass  |   |     | <b>~</b>         | Save   |
| My Network             | Save as type: | GSM (*.gsm) |   |     | *                | Cancel |

- Convert Wav to G729 format Example
- A) Visit to <u>www.voiceage.com</u> home-page, to download Open G729 encoder sound tools uncompress to your pc.
- B) Convert WAV format file to g729 format file.

| C:\WINDOWS\system32\cmd.exe                                 |
|-------------------------------------------------------------|
| 磁碟區序號: 3880-E618                                            |
| C:\G729encoder 的目錄                                          |
| 2008/05/16 11:00 <dir> .</dir>                              |
| 2008/05/16 11:00 <dir></dir>                                |
| 2001/10/02 15:43 3,192 va_g729.h                            |
| 2001/10/15 19:34 96,396 va_g729.lib                         |
| 2004/07/16 10:51 250,018 va_g729pdf                         |
| 2004/07/19 15:21 5,700 va_g729_decoder.c                    |
| 2004/07/19 15:20 73,728 va_g729_decoder.exe                 |
| 2004/07/19 15:21 5,248 va_g729_encoder.c                    |
| 2004/07/19 15:20 81,920 va_g729_encoder.exe                 |
| 7 個檔案 516,202 位元組                                           |
| 2 個目錄 7,469,117,440 位元組可用                                   |
| C:\G729encoder>va_g729_encoder.exe offduty.vav offduty.g729 |
| **************************************                      |
| G729 floating-point Encoder<br>Encode frame 860             |
| 0.2 seconds                                                 |
| C:\G729encoder>                                             |

# Appendix D

# **Record Voice Guide Process**

IPX-1900 provides **Record Voice Menu by Phone** function. Please register your VoIP devices to Wi-Fi IP PBX at first, and then check the Record voice code from "**IP PBX Setup -> record Voice Menu**" page.

| Record Voice Menu | 1      |        |
|-------------------|--------|--------|
| Record voice      | *9     | Ex:*9  |
| Play voice        | *10    | Ex:*10 |
| Default voice     | *11    | Ex:*11 |
| Password          | 1234   |        |
|                   | Submit |        |

Figure C-1. Record voice menu settings

VoIP devices dial **\*9** to entry the Record Voice Menu, then refer to the following record processes to record the Voice Menu.

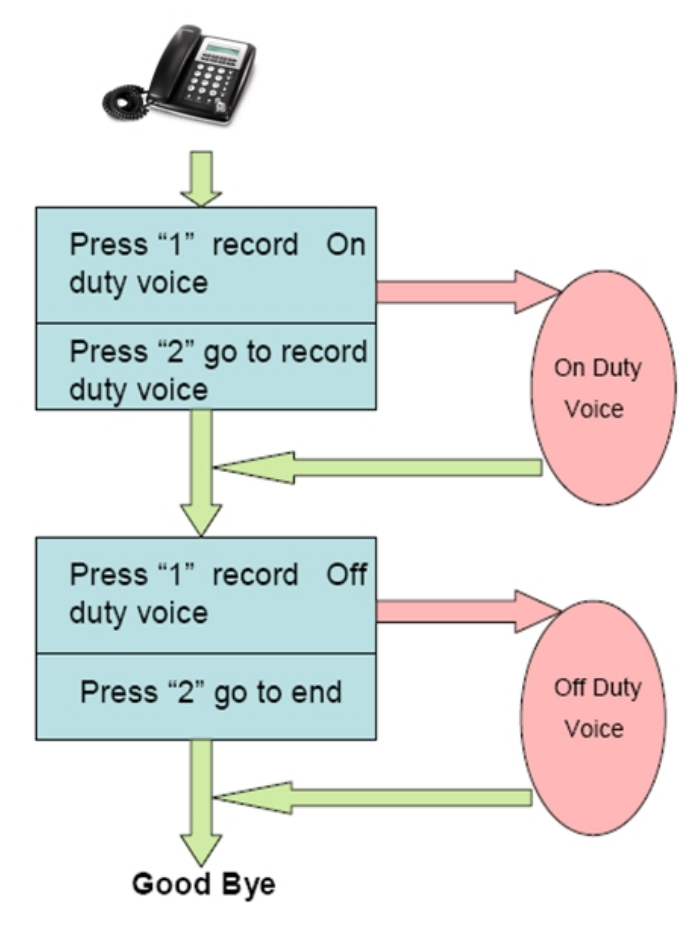

Figure C-2. Voice record processes

## **Voice Communication Samples**

The chapter shows you the concept and command to help you configure your IP PBX System through sample configuration. And provide several ways to make calls to desired destination in IP PBX. In this section, we'll lead you step by step to establish your first voice communication via web browsers operations.

## **IP Phone register to IPX-1900**

In the following samples, we'll introduce IP Phone register to IP PBX applications.

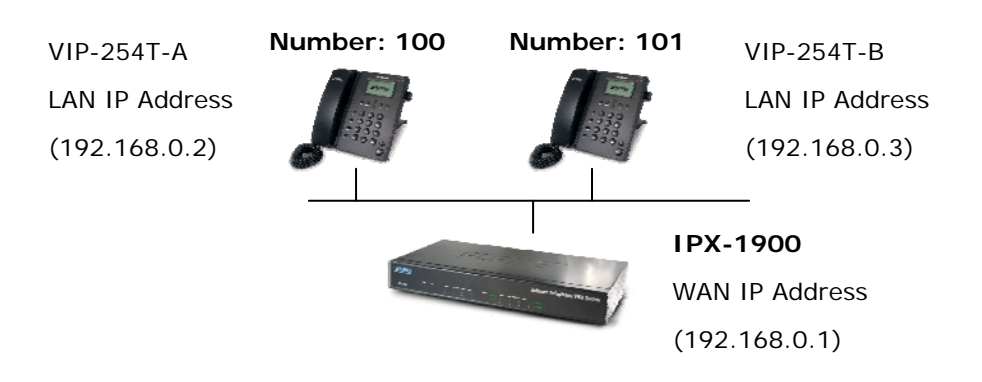

Figure D-1. Topology of instruction example

Machine Configuration:

#### STEP 1:

Browse to "IP PBX Setup → User Extensions Setup" configuration menu.

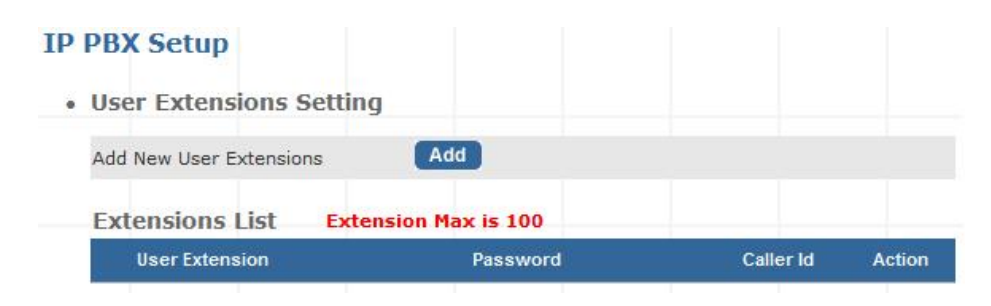

Figure D-3. User extension setting of IP PBX

#### STEP 2:

| Click the "Add" button to | create extension | account ext.100 a | and ext.101. |
|---------------------------|------------------|-------------------|--------------|
|---------------------------|------------------|-------------------|--------------|

| User Extension            | 100           |
|---------------------------|---------------|
| Password                  | 123           |
| Caller Id                 | 100           |
| Call group / Pickup gro   | pup select    |
| Call Group                |               |
| Pickup Group              |               |
| Call forward option       |               |
| Call Forward Always       |               |
| Call Forward on Busy      |               |
| Call Forward on No Answer | IF Time 20 St |
| Voice mail                |               |
| Voicemail                 | Enable        |

Figure D-4. Add extension setting of IP PBX

#### STEP 3:

Please log in VIP-254T\_B and browser to "SIP setting  $\rightarrow$  Domain Service" configuration menu. Insert the account/password information then save and reboot machine. The sample configuration screen is shown below:

# Service Domain Settings

You could set information of service domains in this page.

| Realm 1 (Default)  |                                 |
|--------------------|---------------------------------|
| Active:            | ⊙ On O Off                      |
| Display Name:      | 101 Data match with Figure D-3. |
| Line Number:       | 101 IP PBX's extension settings |
| Register Name:     | 101                             |
| Register Password: |                                 |
| Domain Server:     | 192.168.0.1 of IP PBX           |
| Proxy Server:      | 192.168.0.1                     |
| Outbound Proxy:    |                                 |

Figure D-5. Web page of VIP-154T

#### STEP 4:

Repeat the same configuration steps on VIP-254T-A, and check the machine registration status, make sure the registrations are completed.

#### STEP 5:

After both of devices have registered to IP PBX successfully, it could browse to "Information -> PBX Extension Status" page to show the registration status:

| Infoma | tion              |          |                   |              |                    |               |
|--------|-------------------|----------|-------------------|--------------|--------------------|---------------|
| • Exte | nsion Status      |          |                   |              |                    |               |
|        | <b>A</b> puilture | Talk on  | 11 - <b>T</b> -lh |              | 2. 322             |               |
|        | Kegister U        | I dik Un | the relepho       | one ! 📜 Kegi | ster Unknov        | vn!           |
|        | Num               | Status   | Num               | Status       | ster Unknov<br>Num | vn!<br>Status |

Figure D-8. Extension status

#### > Test the Scenario:

- 1. VIP-254T\_B pick up the telephone
- 2. Dial the number: 100 shall be able to connect to the VIP-254T\_A
- 3. Then the VIP-254\_A should ring. Please repeat the same dialing steps on VIP-254\_B to establish the first voice communication from VIP-254T\_A

#### IP Phone make off-Net calls via Gateway

In the following samples, we'll introduce VIP-154T and VIP-192 makes off-Net Calls (PSTN calls) via VIP-480FO applications.

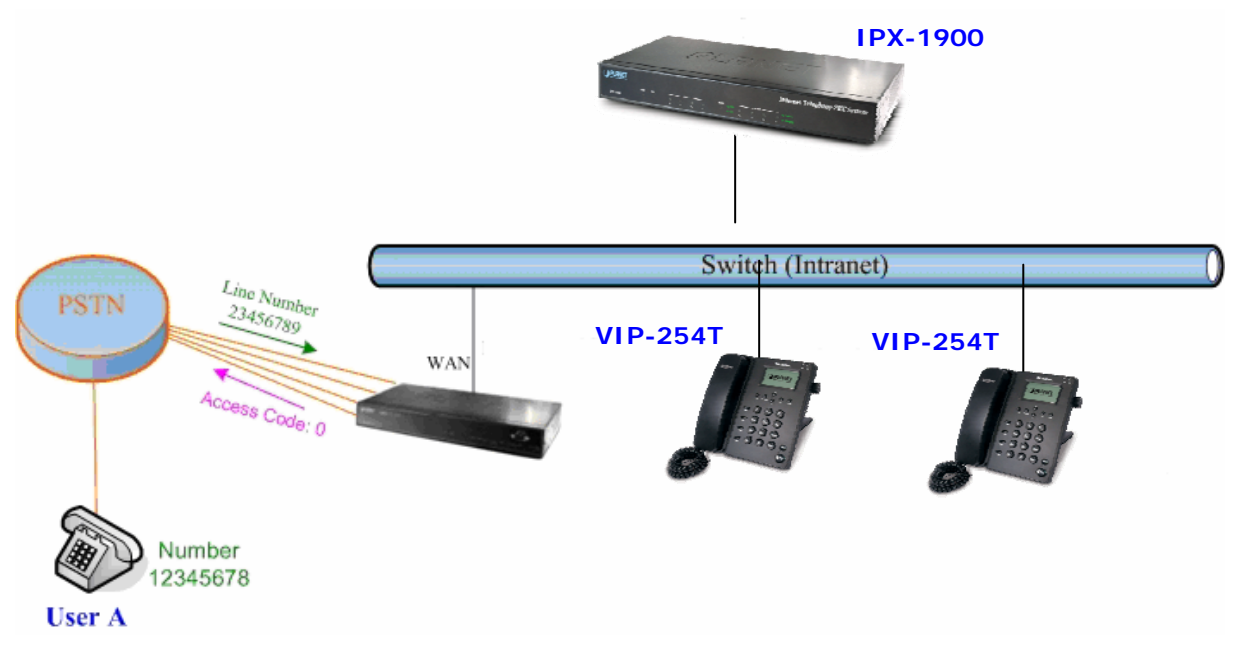

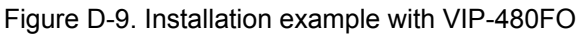

#### Machine Configuration:

#### STEP 1:

Please refer to the first sample and let VIP-154T and VIP-192 register to IP PBX.

#### STEP 2:

Please log in IP PBX via web browser and browse to "**IP PBX Setup** → **User Extensions Setup**" configuration menu to add four accounts for VIP-480FO using.

| User Extensions Setti   | ng                 |           |                |
|-------------------------|--------------------|-----------|----------------|
| Add New User Extensions | Add                |           |                |
| Extensions List Ex      | tension Max is 300 |           |                |
| User Extension          | Password           | Caller Id | Action         |
| 100                     | 123                | 100       | Advance Delete |
| 101                     | 123                | 101       | Advance Delete |
| 200                     | 123                | 200       | Advance Delete |
| 201                     | 123                | 201       | Advance Delete |
| 202                     | 123                | 202       | Advance Delete |
| 203                     | 123                | 203       | Advance Delete |

Figure D-10. Add accounts for VIP-480FO

#### STEP 3:

Browse to "**IP PBX Setup**  $\rightarrow$  **Attendant Extension**" configuration menu. Assign an attendant number which inexistence extension in Extension List and the sample configuration screen is shown below:

| Attendant Extension Number 1  | 555 |
|-------------------------------|-----|
| Attendant Extension Number 2  |     |
| Attendant Extension Number 3  |     |
| Attendant Extension Number 4  |     |
| Attendant Extension Number 5  |     |
| Attendant Extension Number 6  |     |
| Attendant Extension Number 7  |     |
| Attendant Extension Number 8  |     |
| Attendant Extension Number 9  |     |
| Attendant Extension Number 10 |     |

Figure D-11. Assign an attendant number

Pressing the "Submit" button for activate the configuration.
### STEP 4:

Browse to "IP PBX Setup  $\rightarrow$  Trunk Management  $\rightarrow$  Gateway Trunk" configuration menu. Fill in the IP address of VIP-480FO for connecting with VIP-480FO by peer-to-peer mode, and press the "Insert" button for activate the configuration.

| • | Gateway Trunk Setting  |                     |               |  |
|---|------------------------|---------------------|---------------|--|
|   | Add Gateway trunk Gate | way trunk Max is 10 |               |  |
|   | IP                     | Port                | Action        |  |
|   | 192.168.0.12           | 5060                | Insert Change |  |

Figure D-12. Add a Gateway trunk for connecting with VIP-480FO

### STEP 5:

Browse to "**IP PBX Setup** → **Trunk Management** → **Trunk Group**" configuration menu. Add a Trunk Group for making off-Net calls via VIP-480FO.

| • | Trunk Group Setti | ng                 |                   |             |
|---|-------------------|--------------------|-------------------|-------------|
|   | Add New Grop Name | Add                |                   |             |
|   | Group Name List   | Trunk Group Max is | 5 10              |             |
|   | Group Name        | Group Number       | Number            | Action      |
|   | VIP-480FO         | 0                  | 192.168.0.12:5060 | Edit Delete |

Figure D-13. Add Trunk Group number for grabbing the FXO ports of VIP-480FO

### STEP 6:

Please log in VIP-480FO via web browser and browse to "Advance Setup  $\rightarrow$  VoIP Setup  $\rightarrow$  VoIP Basic" configuration menu. Insert the account/password information and set up the hunting function. The sample configuration screen is shown below:

|     | Port Number / Password Setting(MAX 20 digit) : |     |         |          |                 |        |  |
|-----|------------------------------------------------|-----|---------|----------|-----------------|--------|--|
| No. | Number                                         | Reg | Account | Password | Register Status | Reason |  |
| 1   | 200                                            |     | 200     |          | Success         | ОК     |  |
| 2   | 201                                            |     | 201     |          | Success         | ОК     |  |
| 3   | 202                                            |     | 202     |          | Success         | OK     |  |
| 4   | 203                                            |     | 203     |          | Success         | ОК     |  |

Figure D-14. Set up the number of FXO ports of VIP-480FO

| SIP Hunting Table : |                                     |  |  |  |
|---------------------|-------------------------------------|--|--|--|
| No.                 | Hunting Member                      |  |  |  |
| 1                   | ✓ Port 1 ✓ Port 2 ✓ Port 3 ✓ Port 4 |  |  |  |
| 2                   | Port 1 Port 2 Port 3 Port 4         |  |  |  |
| 3                   | Port 1 Port 2 Port 3 Port 4         |  |  |  |
| 4                   | Port 1 Port 2 Port 3 Port 4         |  |  |  |

Figure D-15. Set up the Hunting Member of FXO ports

|                            | SIP Proxy Setting :  |  |  |  |
|----------------------------|----------------------|--|--|--|
| Domain/Realm               | 192.168.0.1          |  |  |  |
| SIP Proxy Server           | 192.168.0.1/5060     |  |  |  |
|                            | use <b>net2phone</b> |  |  |  |
| Register Interval(seconds) | 900                  |  |  |  |
| SIP Authentication         | 💿 Enable 🔿 Disable   |  |  |  |
| Outbound Proxy Server      | 0.0.0.00             |  |  |  |

Figure D-16. Set up the Proxy Server IP address for register to IPX-1900

### STEP 7:

Browse to "**Dialing Plan**" configuration menu. Add an Incoming Dial Plan (no.1x) for redirect the PSTN outgoing calls to FXO ports.

| ncoming Dial Plan: (maximun 50 entries, maximun length of prefix digits is 16 digit, maximun length of number is<br>20 digit): |              |                     |                  |            |                            |           |  |
|----------------------------------------------------------------------------------------------------|--------------|---------------------|------------------|------------|----------------------------|-----------|--|
| Item                                                                                                    | Incoming no. | Length of<br>Number | Delete<br>Length | Prefix no. | Destination telephone port | Operation |  |
| 1                                                                                                    | 1x           | 2 ~ 20              | 0                | None       | 1                          |           |  |
|                                                                                                    |              | ~                   |                  |            |                            | ADD       |  |
|                                                                                                    | DELETE Inbo  | und Dial Plan       | From             | 1 To       |                            |           |  |

Figure D-17. Add an incoming dial plan

# STEP 8:

Browse to "**Port Status**" configuration menu. Fill in the auto attendant number **555** to all of ports. (Where 555 is the auto-attendant number of IP PBX)

| Hotline Delay                   | 💿 Disable 🔘 Enable |
|---------------------------------|--------------------|
| Hotline Delay Time(Max. 20 sec) | 3 sec              |
|                                 |                    |
| Port 1 number                   | 555                |
| Port 2 numb <del>e</del> r      | 555                |
| Port 3 number                   | 555                |
| Port 4 number                   | 555                |

Figure D-18. Hot Line to auto-attendant of IPX-1900

### STEP 8:

After all of devices have registered to IP PBX successfully, the **Extension Status** page will show the registration status:

| C Register ( | DKI        | on the Teleph | one ! 😭 R | legister Unknov | vn!    |
|--------------|------------|---------------|-----------|-----------------|--------|
| Num          | Status     | Num           | Status    | Num             | Status |
| 203          | <b>O</b> 2 | :02           | 0         | 201             | 0      |
| 200          |            | .01           |           | 100             |        |

Figure D-19. Extension status page with Phone and Gateway registered

# Test the Scenario:

- 1. VIP-154T pick up the telephone
- Dial the number: 0 will hear the dial tone, and dial the number: 12345678. This call will hunt the FXO port of VIP-480FO and shall be able connect to the User A.
- 3. Then the telephone of User A will ringing, User A can pick up the handset and talk with VIP-154T.
- 4. Both VIP-154T and User A hang up the calls.
- 5. User A pick up the telephone and dial the number: 23456789 should be able to connect to the Auto Attendant System of IP PBX.
- The User A will hear the prompts, and dial the extension number: 100 shall be able connect to the VIP-192.
- 7. Then the VIP-192 should ringing, and it to pick up the call then talk with User A.

# IP Phone make external SIP Proxy calls via SIP Trunk

In the following samples, we'll introduce VIP-154T and VIP-192 makes SIP Proxy calls via SIP Trunk applications.

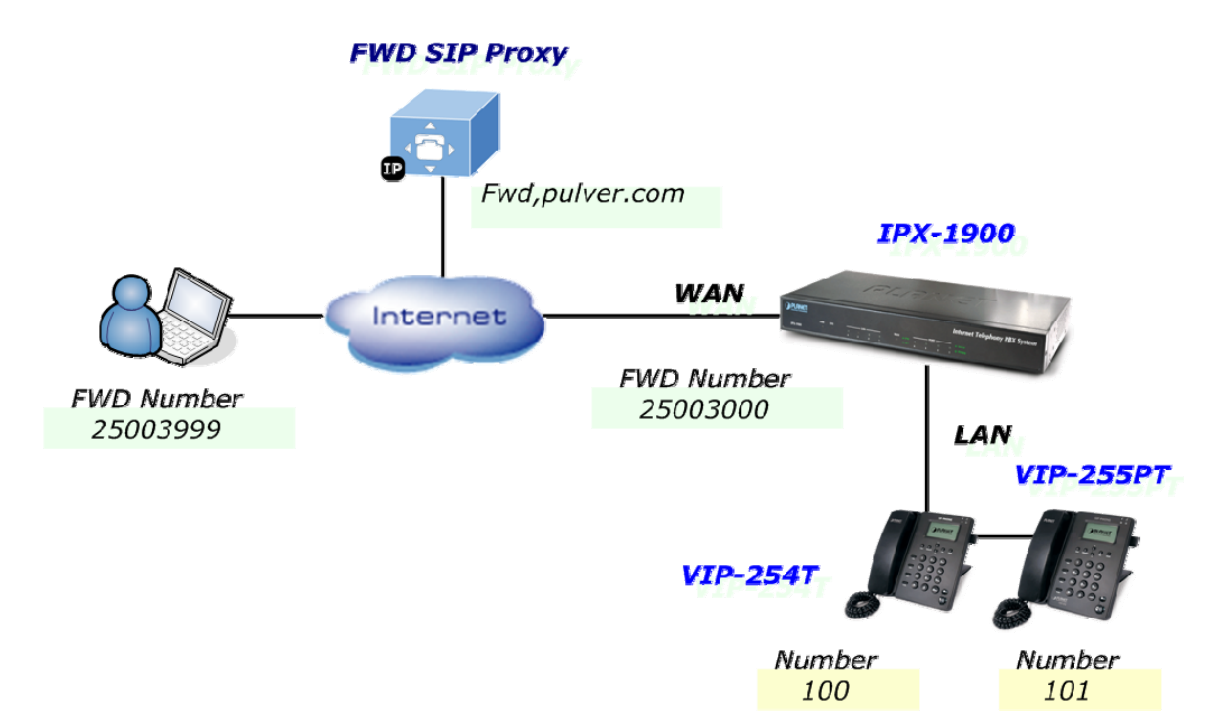

Figure D-20. Installation example with FWD SIP Prxoy

# Machine Configuration:

### STEP 1:

Please refer to the first sample and let VIP-254T and VIP-255PT register to IP PBX.

#### STEP 2:

Browse to "IP PBX Setup  $\rightarrow$  Trunk Management  $\rightarrow$  SIP Trunk" configuration menu. Add a new Service Provider account for registering to FWD SIP Proxy.

| • | Server Providers Se      | etting           |           |                |      |                |
|---|--------------------------|------------------|-----------|----------------|------|----------------|
|   | Add New Service Provider | rs Add           |           |                |      |                |
|   | Providers List           | Service Provider | Max is 10 |                |      |                |
|   | Caller Id                | UserName         | Password  | Ргоху          | Port | Action         |
|   | 25003000                 | 25003000         | 123       | fwd.pulver.com | 5060 | Advance Delete |

Figure D-21. Add a Service Provider account

### STEP 3:

Browse to "**IP PBX Setup** → **Trunk Management** → **Trunk Group**" configuration menu. Add a Trunk Group for making external SIP Proxy calls.

| • | Trunk Group      | Setting          |              |               |   |
|---|------------------|------------------|--------------|---------------|---|
|   | Add New Grop Nar | me Add           |              |               |   |
|   | Group Name I     | List Trunk Group | o Max is 10  |               |   |
|   | Group Name       | e Group Num      | nber Number  | Action        |   |
|   | FWD              | 9                | proxy2500300 | 0 Edit Delete | e |

Figure D-22. Add Trunk Group number

# STEP 4:

After the SIP Trunk has registered to FWD SIP Proxy successfully, the **Service Provider Status** page will show the registration status:

| • Serv | vice Prov    | vider St | tatus  |                   |        |     |        |
|--------|--------------|----------|--------|-------------------|--------|-----|--------|
|        | Register OK! |          | r 0K!  | Register Unknown! |        |     |        |
|        |              | Num      | Status | Num               | Status | Num | Status |
|        | 2500         | 3000     |        |                   |        |     |        |

Figure D-23. Service Provider status page

# Test the Scenario:

- 1. VIP-154T pick up the telephone
- 2. Dial the number: **9** will hear the dial tone, and dial the number: 25003999. This call shall be able connect to the User B.
- 3. Then the softphone of User B will ringing, User B can answer the call and talk with VIP-154T.
- 4. Both VIP-154T and User B hang up the calls.
- 5. User B pick up and dial the number: 25003000 should be able to connect to the Auto Attendant System of IP PBX.
- The User B will hear the prompts, and dial the extension number: 100 shall be able connect to the VIP-254T.
- 7. Then the VIP-254T should ringing, and it to pick up the call then talk with User B.

# Appendix F

# **IPX-1900 Series Specifications**

| Product Internet Telephony PBX System |                                                                            |
|---------------------------------------|----------------------------------------------------------------------------|
| Model                                 | IPX-1900                                                                   |
| Hardware                              | ۱<br>                                                                      |
|                                       | 1 RJ-45 (10/100Base-TX, Auto-Sensing/Switching)                            |
| Standards and Protocol                | 1 RJ-45 (10/100Base-1X, Auto-Sensing/Switching)                            |
| Call control                          | SIP 2.0 (RFC3261) , SDP (RFC 2327), Symmetric RTP                          |
| Registration                          | Max. 300 nodes / SIP IP phones/ ATA / FXO gateways                         |
| Calls                                 | Max. 60 concurrent calls                                                   |
| Voice CODEC Support                   | G.723, G.726, G.729, G.711, GSM, iLBC                                      |
|                                       | DTMF detection and generation                                              |
| Voice Processing                      | In-Band and Out-of-Band (RFC 2833), (SIP INFO)                             |
|                                       | Supports password authentication using MD5 digest                          |
|                                       | Auto Attendant (AA)                                                        |
|                                       | Interactive Voice Response (IVR)                                           |
|                                       | Records IVR via IP Phone                                                   |
|                                       | Voicemail Support (VM)                                                     |
|                                       | Voicemail Send to E-mail                                                   |
|                                       | Call Detailed Record (CDR)                                                 |
| PBX features                          | User Management via Web Browsers                                           |
|                                       | Web Firmware Upgrade                                                       |
|                                       | Backup and Restore Configuration file                                      |
|                                       | Call/Pickup Group                                                          |
|                                       | Displays 300 Registered User's Status: Unregistered / Registered / On-Call |
|                                       | Displays 60 Registered Trunk's Status: Unregistered / Registered           |
|                                       | Fax Support using G.711 Pass-Through or T.38**                             |
|                                       | Caller ID                                                                  |
|                                       | Call Group                                                                 |
|                                       | Call Hold                                                                  |
|                                       | Call Waiting                                                               |
|                                       | Call Transfer                                                              |
|                                       | Call Forward (Always, Busy, No Answer)                                     |
| Call features                         | Call Pickup                                                                |
|                                       | Call Park                                                                  |
|                                       | Call Resume                                                                |
|                                       | Music on Hold                                                              |
|                                       | Three-way conference with feature phones (VIP-254T series, VIP-255PT,      |
|                                       | 351PT and ATA series: VIP-156/ 157/ 158 / 161W)                            |

| Internet Sharing                                                                                  |                                                                       |  |
|---------------------------------------------------------------------------------------------------|-----------------------------------------------------------------------|--|
| Protocol                                                                                          | TCP/IP, UDP/RTP/RTCP, HTTP, ICMP, ARP, NAT, DHCP, PPPoE, DNS          |  |
| Advanced Eurotian                                                                                 | NAT/Bridge mode, DHCP server, Static Route, DMZ, Virtual Server, Port |  |
| Advanced Function                                                                                 | Trigger, Packet / URL Filter, UPnP, DDNS, SNMP, Ping test             |  |
| Network and Configuration                                                                         |                                                                       |  |
| Connection Type                                                                                   | Static IP, PPPoE, DHCP                                                |  |
| Management                                                                                        | HTTP Web Browser                                                      |  |
|                                                                                                   | System: 1, PWR                                                        |  |
| LED Indications                                                                                   | WAN: 1, LNK/ACT                                                       |  |
|                                                                                                   | LAN: 4, LNK/ACT                                                       |  |
|                                                                                                   | Line: 4, In-Use/Ringing                                               |  |
| Environment                                                                                       |                                                                       |  |
| Dimension (W x D x H)                                                                             | 340 x 159 x 40 mm                                                     |  |
| Operating Temperature                                                                             | 0~40 degree C, 0~90% humidity                                         |  |
| Power Requirement                                                                                 | 12V DC                                                                |  |
| EMC/EMI                                                                                           | CE, FCC Class B                                                       |  |
| Remark: T.38 support is dependent on fax machine, SIP provider and network / transport resilience |                                                                       |  |

# Appendix G

# IPX-1900 Module Card Specifications

# **IPX-19FO Card Technical Specifications**

| Signaling                              | Loop Start / DTMF                                                                |
|----------------------------------------|----------------------------------------------------------------------------------|
| No. of channels                        | 2                                                                                |
| Interface Connectors                   | 2 RJ-11 2-pin modular jacks                                                      |
| AC Impedance Selection                 | 600 $\Omega$ /900 $\Omega$ / Global Impedance / Sixteen Impedance for selection. |
| Receive Frequency                      | Low –3 dBFS Corner, FILT = 0 , 5 Hz                                              |
| Response                               | Low –3 dBFS Corner, FILT = 1, 200 Hz                                             |
| Return Loss                            | $\geq$ 25 dB , 300–3.4 kHz, all ac terminations                                  |
| digital gain/attenuation<br>adjustment | –16.5 to 13.5 dB                                                                 |
| Tranhybrid Balance                     | ≥ 20 dB, 300–3.4 kHz, all ac                                                     |
| -                                      | terminations                                                                     |
| Polarity Reversal Detection            | Support Battery Reversal Detection                                               |

# **IPX-19FS Card Technical Specifications**

| Signaling                           | Loop Start / DTMF                        |
|-------------------------------------|------------------------------------------|
| No. of channels                     | 2                                        |
| Interface Connectors                | 2 RJ-11 2-pin modular jacks              |
| Line Impedance                      | 600 Ω<br>900 Ω                           |
| Return Loss                         | Min 30db, 200 Hz to 3.4 kHz              |
| Gain/Attenuation                    | Digital Programmable from mute~6db       |
| Metallic to Longitudinal<br>Balance | Min. 40 db, 200 Hz to 3.4 kHz            |
| DC Loop Current Accuracy            | 29mA nominal                             |
| Ring Voltage                        | 44Vrms Nominal                           |
| Ringing Tone                        | 16.667Hz, 20Hz /30Hz / 40Hz/ 50Hz / 60Hz |
| REN                                 | 5                                        |
| Pulse metering                      | 12k/16k hz                               |

Note: The IPX-19SL module card signaling same as IPX-19FO/FS specifications.

# **FXO Port Pin Assignments**

The FXO Telephony Interface has 2 RJ-11C/W modular jacks. The following diagram and table show the assignments of the pin for the R-J11 port.

| RJ-11pin | Signal |
|----------|--------|
| 1        |        |
| 2        | Tip    |
| 3        | Ring   |
| 4        |        |

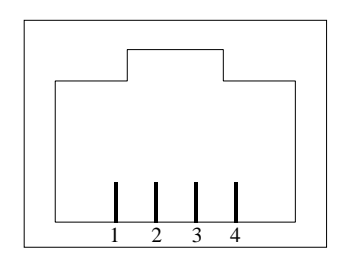

# **FXS Port Pin Assignments**

The FXS Telephony Interface has 4 RJ-11C/W modular jacks. The following diagram and table show the assignments of the pin for the RJ-11 port.

| RJ-11 pin | Signal        |
|-----------|---------------|
| 1         | Not connected |
| 2         | Tip           |
| 3         | Ring          |
| 4         | Not connected |

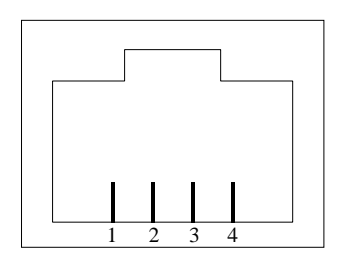

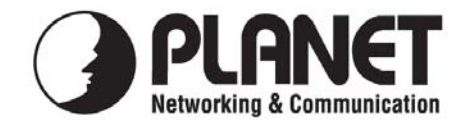

# EC Declaration of Conformity

For the following equipment:

\*Type of Product : Internet Telephony PBX system \*Model Number : IPX-1900

\* Produced by:
Manufacturer's Name : Planet Technology Corp.
Manufacturer's Address: 11F, No 96, Min Chuan Road Hsin Tien, Taipei, Taiwan, R. O.C.

is herewith confirmed to comply with the requirements set out in the Council Directive on the Approximation of the Laws of the Member States relating to 1999/5/EC R&TTE. For the evaluation regarding the R&TTE, the following standards were applied:

| Emission<br>EN 55022: 1998+A1: 2000+A2: 20 | 003 EN 55024: 1998+A1: 2001+A2: 2003   |
|--------------------------------------------|----------------------------------------|
| EN 61000-3-2: 2000+A2: 2005                | IEC 61000-4-2 Edition 1.2: 2001-04     |
| EN 61000-3-3: 1995 + A1: 2001              | IEC 61000-4-3: 2002+A1: 2002           |
|                                            | IEC 61000-4-4: 2004                    |
|                                            | IEC 61000-4-5 Edition 1.1: 2001-04     |
|                                            | IEC 61000-4-6 Edition 2.1: 2004-11     |
|                                            | IEC 61000-4-8 Edition 1.1: 2001-03     |
|                                            | IEC 61000-4-11 Second Edition: 2004-03 |

AS/NZS CISPR 22: 2004

**Responsible for marking this declaration if the:** 

☑ Manufacturer □ Authorized representative established within the EU

Authorized representative established within the EU (if applicable):

Company Name: Planet Technology Corp.

Company Address: 11F, No.96, Min Chuan Road, Hsin Tien, Taipei, Taiwan, R.O.C

Person responsible for making this declaration

Name, Surname Jonas Yang

Position / Title : Product Manager

<u>Taiwan</u> Place July 07, 2008 Date

Legal Signature

# PLANET TECHNOLOGY CORPORATION